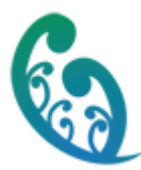

#### **Shared Care User Manual**

#### Contents

| How do I Access a Patient from Concerto?                                                       | 2  |
|------------------------------------------------------------------------------------------------|----|
| How do I Enrol a Patient from MedTech?                                                         | 4  |
| How do I launch a Patient's details in Context from MedTech?                                   | 6  |
| How do I complete a Batch Update from MedTech?                                                 | 7  |
| How do I Enrol a Patient from MyPractice?                                                      | 8  |
| How do I Access a Patient's record from MyPractice?                                            | 9  |
| How do I View "Patients In My Care" (for Concerto and Web Users)?                              | 10 |
| How do I enrol a patient if I am not from a GP practice (Quick Admit)                          | 10 |
| How do I enrol a Patient in to the ARI/Palliative Care Programmes (for GP practice users only) | 11 |
| How do I Disenroll a patient from an ARI/Palliative Care Programme?                            | 12 |
| How do I add to the Care Team?                                                                 | 12 |
| How do I Create a Care Plan?                                                                   | 13 |
| How do I access a Patient's record in Shared Care? (For Pharmacists and other Web Users)       | 15 |
| How do I update a Patient's record in Shared Care?                                             | 16 |
| How Do I Add an Assessment in Shared Care?                                                     | 18 |
| How do I Create a Task in Shared Care?                                                         | 19 |
| What do I do when a task is assigned to me (and I am notified)?                                | 21 |
| How do I Create and View an ACP                                                                | 23 |
| What if there was an Old ACP?                                                                  | 26 |
| How Do I Give Patients' Access to their Portal, Measurements and Resources?                    | 26 |
| How Do I Opt-in for Messaging with Patients?                                                   | 26 |

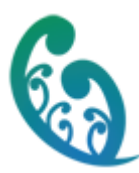

#### How do I Access a Patient from Concerto?

| <ul> <li>Patient Search</li> <li>Search for a patient using their NHI number.</li> </ul>                                                                                                    | Singhc   Search Criteria   Help   Home   NHI   Logout   Concerto   Patients   Search Results                                                                                                    |
|----------------------------------------------------------------------------------------------------|----------------------------------------------------------------------------------------------------|
| <ul> <li>Patient Details</li> <li>From the Shared Care Record section click on 'View'</li> </ul>                                                                                                    | 1970 M)       Clinical Documents         View By Category Look For         Patient Details         Merged NHIS         Net HUX8660         Name       MOUSE, Mickey         Sex       M         DOB       08-Oct-1970         Age       41         Address       12B Waitomo St, , Onehunga, Auckland 1061         Shared Care Record         Mobile       Not Available         GP Name       None         GP Address       Test Address For Leonie         GP Phone       No Address                                                                                                    |
| <ul> <li>Shared Care Snapshot Summary</li> <li>The Care Plan Summary details from the PMS are displayed as a PDF.</li> <li>The Snapshot view presents both the Personalised Care plan and the Advance Care Plan (if one exists)</li> <li>If there is a named Care Coordinator, their associated practice phone number will display</li> <li>If the patients is enrolled in MASS (pharmacy programme) this will display underneath the Care Team</li> </ul> | Summary - Please click links to view details         Patient Plan - Personalised Care Plan       Last Modified Date: 24-Apr-2015 11:14         Advance Care Plan       Care Team         Name       Designation   Facility         Care Team Role       Contact Details         Name       Organisation       Regional Shared Care         Care Coordinator       Telephone       0800268626         Number:       Curlew, Andrea       Standard Designation   ProCare         Care Team Member       0800268626         Curlew, Andrea       Standard Designation   ProCare         Care Team Member       0800268626         MASS Pharmacy       Mame       Contact Information       Regional Shared       Telephone       0800268626         Mane       Contact Information       Regional Shared       Telephone       0800268626         Name       Contact Information       Regional Shared       Telephone       0800268626         Care       Number:       0800268626       Diagnoses       Back to Top |
| <ul> <li>Launching Shared Care</li> <li>Select the SHAREDCARE Icon from<br/>the top right hand Concerto menu.</li> </ul>                                                                                                    | → ♥ Clinical Documents<br>Category ▼ Look For<br>■♥ ■! Clear                                                                                                    |

| NG D                                                                                                    |                                                                                                    |                                                                                                    |                                                                                                    |                                                                                                    |                                                                                                    |                                                                                                    |                                                                                                    |                                                                                                    |                                                     |
|----------------------------------------------------------------------------------------------------|----------------------------------------------------------------------------------------------------|----------------------------------------------------------------------------------------------------|----------------------------------------------------------------------------------------------------|----------------------------------------------------------------------------------------------------|----------------------------------------------------------------------------------------------------|----------------------------------------------------------------------------------------------------|----------------------------------------------------------------------------------------------------|----------------------------------------------------------------------------------------------------|-----------------------------------------------------|
| <ul> <li>Security Challenge Screen</li> <li>The Shared Care program is launched in Context.</li> <li>Select 'Join Care Team' or 'One-off access'</li> <li>Click Access Record</li> </ul> | Shared Care Record<br>Access to this patient rec<br>employment with your D<br>Access is logged for care<br>Note : This will be logged<br>Reason for warning<br>Access type<br>Reason for Access                                                                                                    | Access Informa<br>ord is subject to the<br>HB (whichever is ap<br>team management<br><i>into the Audit log a</i><br>Care team mer<br>© One-off Ac<br>Select                                                                                                    | tion<br>privacy obligations detailed<br>plicable).<br>and audit purposes. Patient:<br><i>and will be part of the stande</i><br>mbership access rule violatic<br>cess only () Jog the patien | in your National SI<br>s may also be advis<br>ard Privacy Audit<br>on<br>t's care team                       | hared Care Plan /<br>ed that you have                                                                                                    | Access Deed, or                                                                                                    | the terms a<br>record.                                                                                                    | and condition                                                                                                 | ons of your                                         |
|                                                                                                    | Whānau Tahi                                                                                                    | ADAMSON, Sally                                                                                                    | Born 12-Sep-1954                                                                                                    | (60y 2m) Gender Female<br>Snown Allergies or Alerts                                                          | ,                                                                                                    | NH                                                                                                    | HI HAX1736                                                                                                    | Settin                                                                                                    | Kaur, Ruby<br>Igs Help User Manual About<br>Log Out |
| <ul> <li>Shared Care Program</li> <li>The Patient Overview Screen is then displayed in WTCC.</li> </ul>                                                                                  | Comprove     Comprove Activities     Compress Activities     Compress Activities     Marce Activities     Marce Activities     Marce Activities     Monormatics     Monormatics     Documents     Compress     Compress     Programmes     Programmes     Marce Activities     Monormatics     Monormatics     Monormatics     Compress     Monormatics     Monormatics | Patient Overview  Prescription  I a data  Cont  Cont  Provide Segmentaria UP myS  a data  Area  Area | Desage and Directions Daily                                                                                                    | Deer Presched<br>29-Nev-2014<br>Cerr Team Member<br>Geer Team Member<br>Cerr Team Member<br>Cerr Team Member | Current Diagnosis  Current Diagnosis  Current Diagnosis  Current Answe Composite Secretaria  Current Current  Current Current  Current Current  Current Current  Current  Curr | ess<br>s neutona<br>ligitadi<br>Dur deal<br>Dur deal<br>Ligitadi<br>Ligitadi<br>Ligitad | Diagnosis 1 I nover fills finding to the second second sec | Notes<br>ed out notes to set h<br>res it may excound or<br>second by<br>Created By<br>User, All<br>Rear, Roby | ere ti djaget ti di<br>in The set of 1              |

## How do I Enrol a Patient from MedTech?

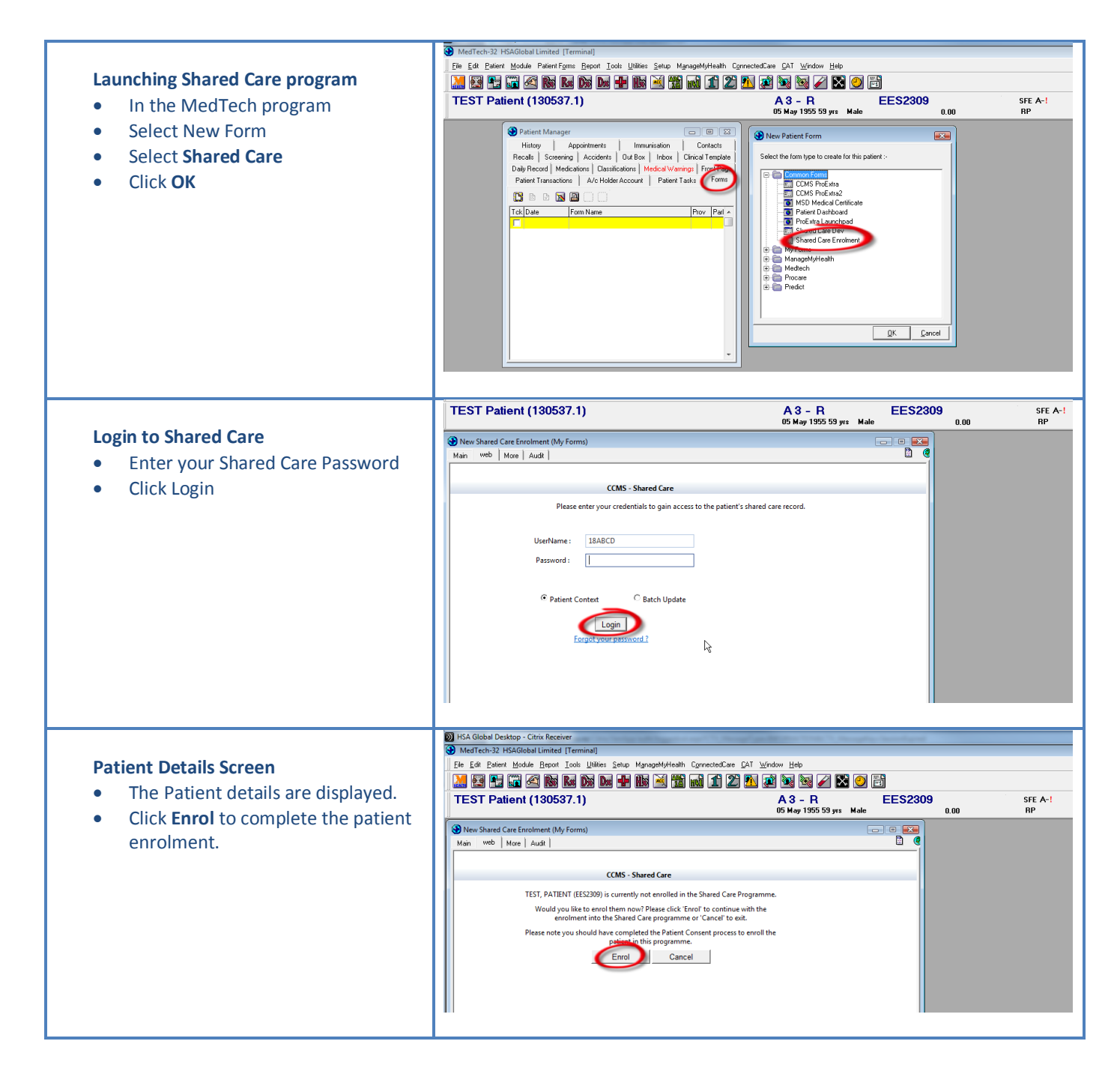

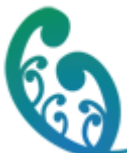

| Patient Details Screen                                                                    | MedTech-32 HSAGlobal Limited [Terminal]                                                                                                    | Western Units                                                      |               |
|-------------------------------------------------------------------------------------------|----------------------------------------------------------------------------------------------------|--------------------------------------------------------------------|---------------|
| The Detient details are disclosed                                                         | The Env Canery Woone Febour Tools Fullies Fund wavefunktierus Coulecterfrae Fyl A                                                                                                    |                                                                    |               |
| <ul> <li>The Patient details are displayed.</li> <li>Click Submit Enrolment to</li> </ul> | TEST Patient (130537.1)                                                                                                    | A 3 - R EES2309<br>05 May 1955 59 yrs Male                         | SFE A-!       |
|                                                                                           | New Shared Care Encolment (My Encore)                                                                                                    |                                                                    |               |
| complete the patient enrolment.                                                           | Main web More Audit                                                                                                    |                                                                    |               |
|                                                                                           |                                                                                                    |                                                                    |               |
|                                                                                           | CCMS - Shared Care                                                                                                    | ₩                                                                  |               |
|                                                                                           | Please review and submit if enrollment details are cor                                                                                                    | rrect                                                              |               |
|                                                                                           | Data Preview                                                                                                    |                                                                    |               |
|                                                                                           | Enrol To Shared Care Management                                                                                                    | ^                                                                  |               |
|                                                                                           | NHI EES2309                                                                                                    |                                                                    |               |
|                                                                                           | + Patient Details                                                                                                    | E                                                                  |               |
|                                                                                           | Screening:                                                                                                    |                                                                    |               |
|                                                                                           | + Blood Pressure 9-DEC-2014                                                                                                    |                                                                    |               |
|                                                                                           | Diagnosis:                                                                                                    |                                                                    |               |
|                                                                                           | + Hay fever - unspec allergen 9-DEC-2014                                                                                                    |                                                                    |               |
|                                                                                           | Medical Warning:                                                                                                    |                                                                    |               |
|                                                                                           | Expand/Collapse All                                                                                                    |                                                                    |               |
|                                                                                           | Comments                                                                                                    |                                                                    |               |
|                                                                                           | Submit Enrollment                                                                                                    |                                                                    |               |
|                                                                                           | MedTech-32 HSAGlobal Limited [Terminal]                                                                                                    |                                                                    |               |
|                                                                                           | File Edit Patient Module Report Tools Utilities Setup ManageMyHealth ConnectedCare CAT Win                                                                                                    |                                                                    |               |
| Enrolment Confirmation                                                                    |                                                                                                    | i 🗟 🗟 🖌 🖾 🕑 🖻                                                      |               |
| • The following message will display                                                      | TEST Patient (130537.1)                                                                                                    | A 3 - R EES2309<br>05 May 1955 59 yrs Male 0.00                    | SFE A-!<br>RP |
| confirming the enrolment has been                                                         | New Shared Care Enrolment (My Forms)                                                                                                    |                                                                    |               |
|                                                                                           | Main web More Audit                                                                                                    |                                                                    |               |
| completed.                                                                                |                                                                                                    |                                                                    |               |
|                                                                                           | CCMS - Shared Care                                                                                                    |                                                                    |               |
|                                                                                           |                                                                                                    | 111 110 11                                                         |               |
|                                                                                           | processing to complete you can close this form. The system will still continue to<br>you with this form. The outcome of the request will be sent to you you and<br>you with this form. The outcome of the request will be sent to you you and<br>you with this form. The outcome of the request will be sent to you you and<br>you with this form. The outcome of the request will be sent to you you and<br>you with this form. The outcome of the request will be sent to you you and<br>you with this form. The outcome of the request will be sent to you you and<br>you have been you have been you have | wish to wait for the<br>p process your request if<br>p FDI mercane |               |
|                                                                                           | S <sup>1</sup> /2                                                                                                    |                                                                    |               |
|                                                                                           | The Loading                                                                                                    |                                                                    |               |
|                                                                                           |                                                                                                    |                                                                    |               |
|                                                                                           |                                                                                                    |                                                                    |               |
|                                                                                           |                                                                                                    |                                                                    |               |
|                                                                                           |                                                                                                    |                                                                    |               |
|                                                                                           | 1.111                                                                                                    | 11                                                                 |               |
|                                                                                           |                                                                                                    |                                                                    |               |

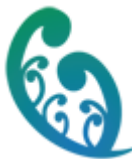

### How do I launch a Patient's details in Context from MedTech?

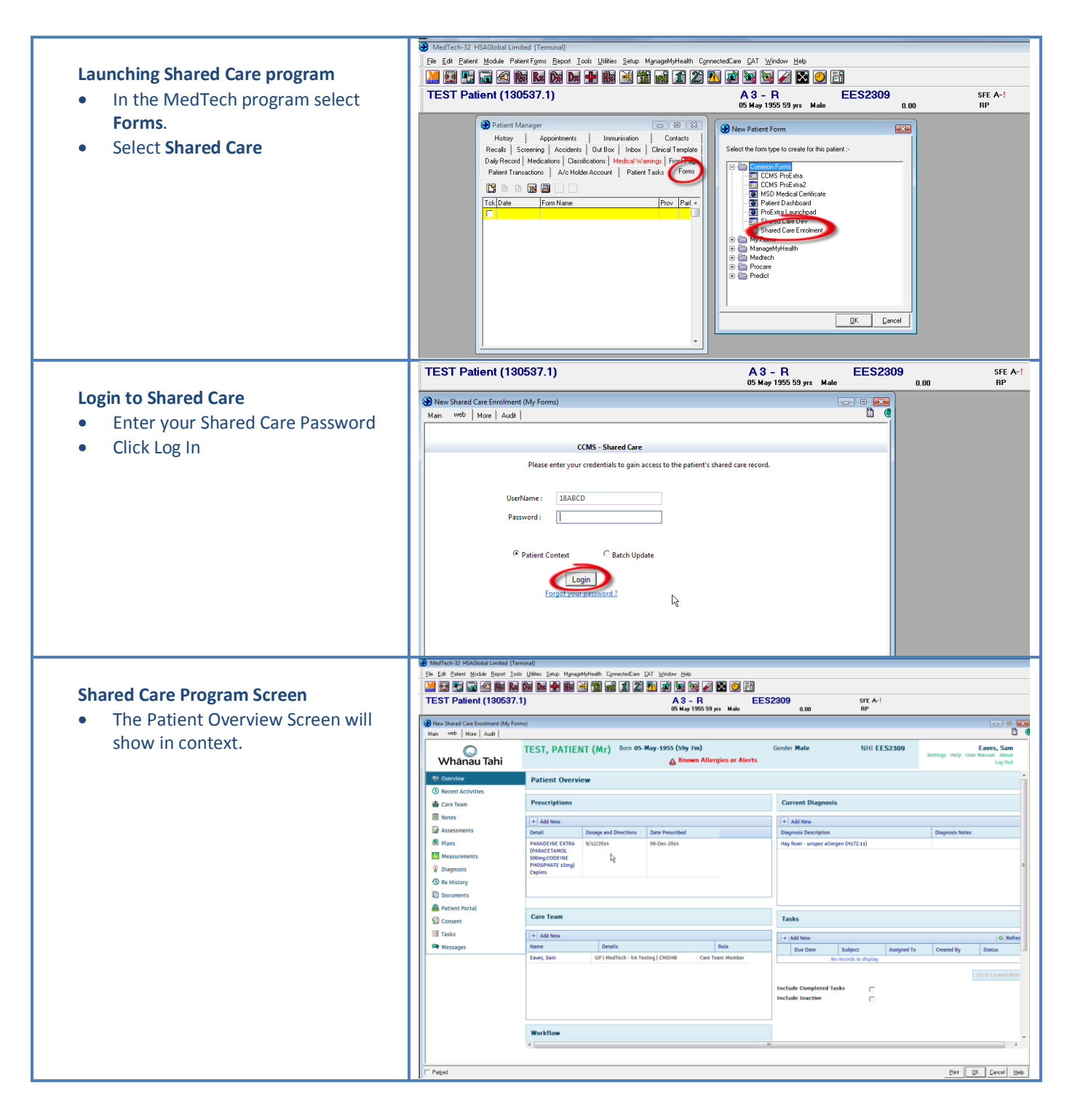

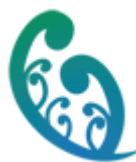

## How do I complete a Batch Update from MedTech?

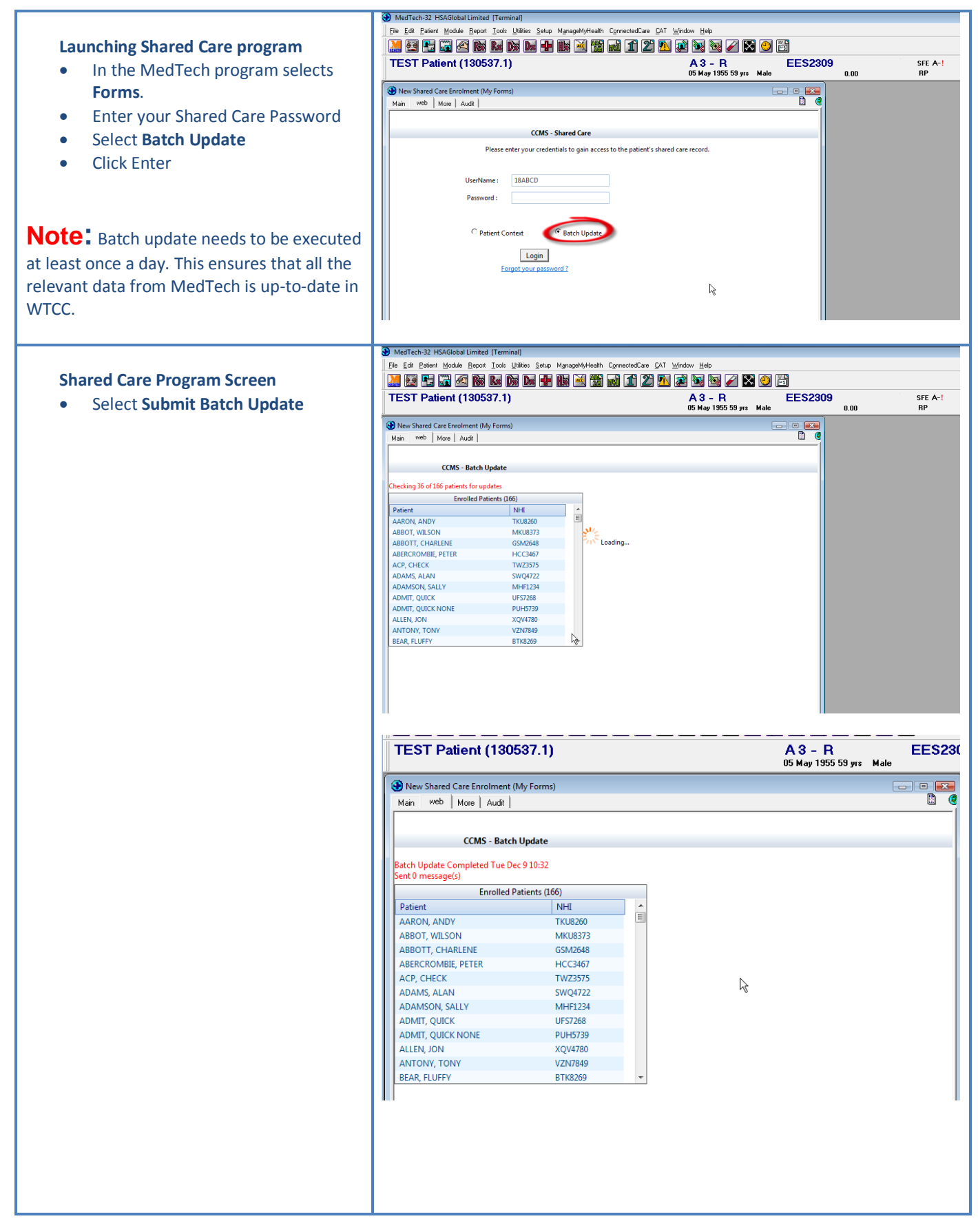

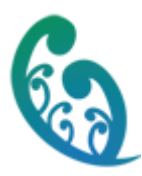

## How do I Enrol a Patient from MyPractice?

| Patient Details                                                                                                    | 10 My Practice - 14.10.5396.1587 Marcus Weby<br>File View Tools Accounts Help 💿 🐧 📷 🛐 👔 🍐 🌰 🚍 🚮 🐼 🕹 🛼 🙀 74 🍆 💏 📞 😱                                                                                                    |
|----------------------------------------------------------------------------------------------------|----------------------------------------------------------------------------------------------------|
| <ul> <li>From the Patient Details screen in<br/>the Web Forms section, right mouse<br/>click and select 'Management<br/>Program' and 'Shared Care<br/>Management' from the drop down<br/>menu, click 'OK' to save</li> </ul> | Manage         New Appoint         Paster         New Account         Addition         Count         Counter         Counter                                                                                                    |
| <ul> <li>Patient Notes Screen</li> <li>Successful enrolment message is returned</li> <li>Note: It might take a few minutes for the enrolment to be completed in WTCC</li> </ul>                                              | Anno Shanad Care (CMS)     Shared Care (CMS)     Shared Care |

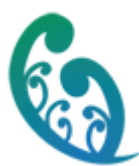

## How do I Access a Patient's record from MyPractice?

| Patient Details                         | Ber                                                                                                    | ngali Acrobat<br>Acrobat<br>Acrobat                      | 10/10/198<br>25,0000 25,000<br>25,0000 25,0000 25,000<br>25,0000 25,0000 25,0000 25,0000 25,0000 25,0000 25,0000000000 | 7<br>7<br>7                                | ovzura rucou a. 💌 j Consultation 🔹                                                       |                                  |                               |  |
|-----------------------------------------|----------------------------------------------------------------------------------------------------|----------------------------------------------------------|----------------------------------------------------------------------------------------------------|--------------------------------------------|------------------------------------------------------------------------------------------|----------------------------------|-------------------------------|--|
| • From the Patient Notes screen select  | Hor                                                                                                    | Hegular Demo<br>me Address, 343 Manukau Road, I          | GFA8999 259.6m<br>Epsom Ph: 3333(Home)                                                                                                    | Marcu                                      | us Welby Welby, Marcus                                                                   | Ξ.                               |                               |  |
| Forms                                   | Auki × Simmi      Presenting Complaint Attachment      Action Diagram Attachment                                                                                                    |                                                          |                                                                                                    |                                            |                                                                                          |                                  |                               |  |
| From the Forms many select (CCMS)       | History DOC: Patient details sent to HSA                                                                                                    |                                                          |                                                                                                    |                                            |                                                                                          |                                  |                               |  |
| from the forms mend select <b>Cewis</b> | Exam<br>Exam                                                                                                    |                                                          |                                                                                                    |                                            |                                                                                          |                                  |                               |  |
|                                         | Diagnosis                                                                                                    |                                                          |                                                                                                    |                                            |                                                                                          |                                  |                               |  |
|                                         |                                                                                                    |                                                          |                                                                                                    |                                            |                                                                                          |                                  |                               |  |
|                                         | Ns                                                                                                    | otes Results Measurements                                | Scripts Lab Badiol Ca                                                                                                    | ardiol   Endo   Audio   Letters Eorms Immu | unisations                                                                               |                                  |                               |  |
|                                         |                                                                                                    | Accident Click here<br>Dif Work 15M We                   | to filter                                                                                                    | Click here to filter C<br>BestPractice Abd | Tick here to filter                                                                      |                                  |                               |  |
|                                         |                                                                                                    | Clinical Forms<br>Clinical Forms<br>Cardio Vascular Bisk | Child Check<br>Child Check                                                                                                    | ACC<br>CCMS Acc                            | C Treatment Profiles<br>the Education Slide Show                                         |                                  |                               |  |
|                                         |                                                                                                    | Diabetes 4Y Well<br>Sastroenteritis 5M Well              | Child Check<br>Child Check                                                                                                    | COPD Ame<br>CVD Anne                       | ecia Education Slide Show<br>erican Family Physician<br>iety and Panic Internet Resource |                                  |                               |  |
|                                         |                                                                                                    | Questionnaires 6W Well<br>Abuse - 1<br>Ace Inhibit       | Child Check<br>Domestic                                                                                                    | DEP ARE<br>DIABETES Ath<br>OTHER           | DS<br>witis Education Slide Show                                                         |                                  |                               |  |
|                                         |                                                                                                    | Acne<br>Acute As                                         | thma                                                                                                    | Predict Astr<br>Astr                       | hma allergy and Immunology<br>hma and Respiratory Foundation<br>hma Education Slide Show |                                  |                               |  |
| The Patient Summary Screen is then      |                                                                                                    |                                                          |                                                                                                    |                                            |                                                                                          |                                  |                               |  |
| displayed in the Shared Care Program    | 2                                                                                                    | Notes Assaunt Auto                                       | havit Mail Parulte See                                                                                                    | 🔒 📦 🎢 🂊 😤                                  | Contacto Scrap Book                                                                      |                                  |                               |  |
|                                         | action of the second second seco                                                                                                    | Roles Account Auto                                       | text man nesats see                                                                                                    | in neutrinik Query Repeat Juin             | Contacts Scrap book                                                                      |                                  |                               |  |
|                                         |                                                                                                    | Mr Patient New<br>Ethnicity Not Stated                   | 5/05/                                                                                                    | 1955                                       |                                                                                          | Consultation 09/12/2014 10:39 a. | Consultation 💌                |  |
|                                         |                                                                                                    | A4 Regular<br>No Address                                 | FTY9015 59y 7r                                                                                                    | m                                          |                                                                                          | Author<br>Marcus Welby           | Authorized by<br>Marcus Welby |  |
|                                         | ſ                                                                                                    | Notos Rosulta Mazaurama                                  | ata Sacinta Lab Padial                                                                                                    | Cardial Enda Audia Lattera Farma           | Imme/Made DOC: Patient details as                                                        | INTER USA COMS                   |                               |  |
|                                         | ľ                                                                                                    | Address http://ccms-nscp                                 | preprod hsaglobal net/Encour                                                                                                    | nters/PatientOverview.aspx                 |                                                                                          | Show List Cance                  | I Close                       |  |
|                                         |                                                                                                    |                                                          | NFW Patient                                                                                                    | Born 05-May-1955 (59y 7m)                  | Gender Male NHI FTY                                                                      | (9015 Welt                       | y, Marcus                     |  |
|                                         |                                                                                                    | Whānau Tahi                                              | ,                                                                                                    | 🛞 No Allergies or Alerts Rec               | orded                                                                                    | S<br>User M                      | ettings Help<br>anual About   |  |
|                                         |                                                                                                    |                                                          |                                                                                                    |                                            |                                                                                          |                                  | Log Out                       |  |
|                                         |                                                                                                    | Overview     Overview     Recent Activities              | Patient Overview                                                                                                    | 1                                          |                                                                                          |                                  |                               |  |
|                                         |                                                                                                    | Care Team                                                | Prescriptions                                                                                                    |                                            | Current Diagnosis                                                                        |                                  |                               |  |
|                                         |                                                                                                    | Notes                                                    | Add New                                                                                                    |                                            | + Add New                                                                                |                                  |                               |  |
|                                         | j                                                                                                    | Assessments                                              | Detail Dosage and Direc                                                                                                    | tions Date Prescribed                      | Diagnosis Description                                                                    |                                  | Diag                          |  |
|                                         |                                                                                                    | 🦃 Plans                                                  | Nor                                                                                                    | ecords to display.                         | Hay fever (H172)                                                                         |                                  | Notes                         |  |
|                                         |                                                                                                    | Measurements                                             |                                                                                                    |                                            |                                                                                          |                                  | =                             |  |
|                                         |                                                                                                    | Uiagnosis     Ry History                                 |                                                                                                    |                                            |                                                                                          |                                  |                               |  |
|                                         |                                                                                                    | Documents                                                |                                                                                                    |                                            |                                                                                          |                                  |                               |  |
|                                         |                                                                                                    | Patient Portal                                           |                                                                                                    |                                            | I                                                                                        |                                  |                               |  |
|                                         | Care Team                                                                                                    |                                                          |                                                                                                    |                                            |                                                                                          |                                  |                               |  |
|                                         | Service Service Servic |                                                          |                                                                                                    |                                            |                                                                                          |                                  |                               |  |
|                                         |                                                                                                    | 📑 Tasks                                                  | Name                                                                                                    | Details                                    | Add New                                                                                  | Accionad                         | S Refresh                     |  |
|                                         |                                                                                                    | Messages                                                 | weiby, Marcus                                                                                                    | GP   MyPractice - hA Testing   CMDHB       | Due Date Subject                                                                         | To Created By                    | Status                        |  |
|                                         |                                                                                                    |                                                          |                                                                                                    |                                            | No records                                                                               | s to display.                    |                               |  |
|                                         |                                                                                                    |                                                          |                                                                                                    |                                            |                                                                                          |                                  |                               |  |

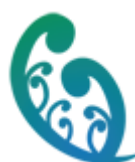

### How do I View "Patients In My Care" (for Concerto and Web Users)?

#### Patients In My Care

- From the Home screen select Patients in My Care
- WTCC will display a list of Patients you are a Care Team Member for the search function may be used to within this field.

| rubyk<br>2 Help 🏟 Home                                   |                                       |              |                   |                                  | TEST       |     |            |  |
|----------------------------------------------------------|---------------------------------------|--------------|-------------------|----------------------------------|------------|-----|------------|--|
| Logout<br>Patients                                       | Whānau Tahi                           | Patient Se   | arch              | Name                             | Patient ID | Dat | e of Birth |  |
| Approval                                                 | Home (Me)                             | Patient Se   | arch              |                                  |            |     |            |  |
| Resources<br>Personal                                    | I Tasks                               | Please enter | the search criter | a in the Patient Search bar abov | •          |     |            |  |
| Apps<br>Home Page<br>Med Rec<br>Searches<br>Task Manager | Patient Search<br>Patients In My Care |              |                   |                                  |            |     |            |  |
| Worklists<br>Clinical Reporter                           | All Patients                          | *            |                   |                                  |            |     |            |  |
| Middlemore<br>Central                                    | Configuration                         | •            |                   |                                  |            |     |            |  |
| Dashboard<br>Shared Care                                 | Add-Ins                               | *            |                   |                                  |            |     |            |  |
| (HSCS)                                                   | Ŀ,                                    |              |                   |                                  |            |     |            |  |
|                                                          |                                       |              |                   |                                  |            |     |            |  |
|                                                          |                                       |              |                   |                                  |            |     |            |  |

#### How do I enrol a patient if I am not from a GP practice (Quick Admit)

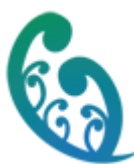

# How do I enrol a Patient in to the ARI/Palliative Care Programmes (for GP practice users only)

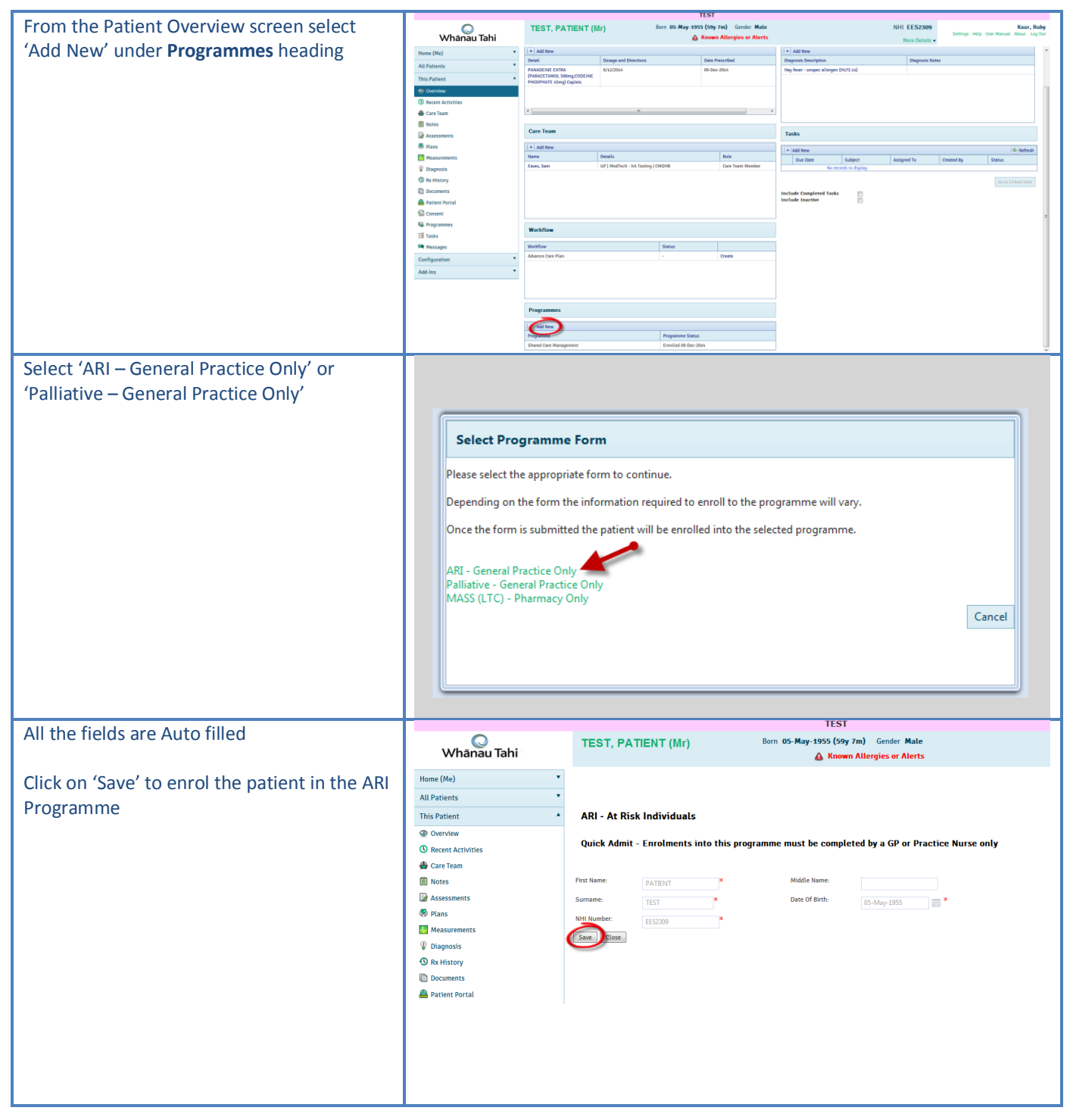

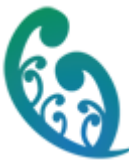

## How do I Disenroll a patient from an ARI/Palliative Care Programme?

| From the Patient Overview screen select<br>'Programmes'                                            | TEST       TEST, PATIENT (Mr)     Sum 05-Maj 1050 (or Mail       Manau Tahi       New (Mr)       A family family fami                                                                                                    |
|----------------------------------------------------------------------------------------------------|----------------------------------------------------------------------------------------------------|
| Click on the row that shows the Programme from which to disenroll the patient.                     | Inter (Mg)         TEST, PATIENT (Mg')         Bare 05 May 1955 (Mg / Pa)         Control Mate         Nill ELS200<br>Bare Database         Example may Leave and<br>the main of the main of the mai                                                               |
| Select 'Disenroll ' from the drop down menu                                                        | Instruction     Notifier Device     Device Device     Device Device     Device Device     Device Device     Device Device     Device Device     Device Device     Device Device     Device Device     Device Device     Device Device     Device Device     Device Device                                                                                                    |
| Select ROUTINE and then choose the<br>' <b>Reason</b> ' for disenrollment and click on <b>Save</b> | Hone (Me) Hone (Me) Hone ( |

#### How do I add to the Care Team?

| From the Care Plan page, select ADD and   | Whānau Tahi           | DOOR, Corri Born 08-May-1973 (<br>(Mr) & No Allergie                                                                                 | <b>62y Om)</b> Ger<br>as or Alerts Recorde | nder <b>Male</b><br>ed | NHI NEY                  | 7477<br>Se<br>Details ▼  | <b>Kaur, I</b><br>ettings Help User M<br>About InterRAI Lo | <b>Ruby</b><br>anual<br>og Out |
|-------------------------------------------|-----------------------|----------------------------------------------------------------------------------------------------|--------------------------------------------|------------------------|--------------------------|--------------------------|------------------------------------------------------------|--------------------------------|
| type the name of the person in the Member | Home (Me)             | Care Team                                                                                                    |                                            |                        |                          |                          |                                                            |                                |
| box. Choose from the list.                | All Patients *        | ~                                                                                                    |                                            |                        |                          |                          |                                                            |                                |
|                                           | This Patient          | Current Past Remove Edit Add                                                                                                    | Member                                     | sarah                  |                          |                          | <mark>∞</mark> & ∗                                         | _                              |
|                                           |                       | <b>U</b>                                                                                                    | Role                                       | Name                   | Organisation             | Facility                 | Designation                                                |                                |
|                                           | Recent Activities     | Summary                                                                                                    | Start date                                 |                        |                          |                          |                                                            | *                              |
| Choose the <b>Role</b> .                  | Care Team             | Koss, Deboran - Care Coordinator started on 20-<br>May-2015<br>Clinical Pharmacist   Regional Shared Care   Shared Care<br>Programme | Notes                                      | Tibby, Sarah           | Shared Care<br>Programme | Regional<br>Shared Care  | Support                                                    | =                              |
|                                           | Notes                 | 🖀 Eaves, Sam - Care Team Member started on 20-May                                                                                    |                                            | Eaves, Sam             | CMDHB                    | MedTech - hA<br>Testing  | GP (Care Team<br>Member)                                   | -                              |
|                                           | S Plans               | -2015<br>GP   Mangere Health Centre   CMDHB                                                                                          |                                            | Eaves, Sam             | CMDHB                    | Mangere<br>Health Centre | GP (Care Team<br>Member)                                   |                                |
| CIICK Save                                | Measurements          |                                                                                                    |                                            | Kaur, Ruby             | Shared Care<br>Programme | Regional<br>Shared Care  | Support (Care<br>Team Member)                              |                                |
|                                           | ② Diagnosis           |                                                                                                    |                                            |                        | + Total 5 r              | natching results         |                                                            | -                              |
|                                           | ① Rx History          |                                                                                                    |                                            |                        |                          |                          |                                                            |                                |
|                                           | Documents             |                                                                                                    |                                            |                        |                          |                          |                                                            |                                |
|                                           | 🚨 Patient Portal      |                                                                                                    |                                            |                        |                          |                          |                                                            |                                |
|                                           | 🔛 Consent             |                                                                                                    | 1                                          |                        |                          |                          |                                                            |                                |
|                                           |                       |                                                                                                    |                                            |                        |                          |                          |                                                            |                                |
|                                           | Member Tibby, Sarah   |                                                                                                    |                                            |                        |                          |                          |                                                            |                                |
|                                           | Role Select           | *                                                                                                    |                                            |                        |                          |                          |                                                            |                                |
|                                           | End date Care Coordin | nator                                                                                                    |                                            |                        |                          |                          |                                                            |                                |
|                                           | Notes Care Team       |                                                                                                    |                                            |                        |                          |                          |                                                            |                                |

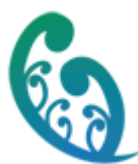

| Edit a Care Team Member:                                                            | Care Team                                                                                                    |                                                                             |
|-------------------------------------------------------------------------------------|----------------------------------------------------------------------------------------------------|-----------------------------------------------------------------------------|
| You can remove members or change roles.                                             | Current Past Remove Edit Add                                                                                                    | Member name Tibby, Sarah<br>Role Care Team Member<br>Start date 20-May-2015 |
| Highlight the member by clicking on the name.                                       | Summary<br>Ross, Deborah - Care Coordinator started on 20-<br>May-2015<br>Clinical Pharmacist   Regional Shared Care   Shared Care<br>Programme                                                                        | End date -<br>Notes -                                                       |
| Choose to Remove to take off the team, or<br>Edit to change the Role.<br>Click Save | Tibby, Sarah - Care Team Member started on 20-<br>May-2015 Support   Regional Shared Care   Shared Care Programme     Eaves, Sam - Care Team Member started on 20-May     -2015     GP   Mangere Health Centre   CMDHB | Inactive                                                                    |

## How do I Create a Care Plan?

| From the Patient Overview page select the 'Plans' tab | Whānau Tahi                | DOOR, C<br>(Mr)   | orri<br>08-May<br>& <sup>†</sup> | Born Gender Male<br>-1973 (42y<br>Om)<br>Io Allergies or Alerts Recorded | NHI <b>NEY7477</b><br>More Details | Kaur, Ruby<br>Settings Help<br>User Manual About<br>InterRAI<br>Log Out |
|-------------------------------------------------------|----------------------------|-------------------|----------------------------------|--------------------------------------------------------------------------|------------------------------------|-------------------------------------------------------------------------|
| Select the Create button                              | Home (Me)  Patient Plans   |                   |                                  |                                                                          |                                    |                                                                         |
|                                                       | All Patients 🔻             |                   |                                  |                                                                          |                                    | Crosto Ed                                                               |
| Choose Personalised Care Plan                         | This Patient               |                   |                                  |                                                                          |                                    | My Medicines ×                                                          |
| choose reisonalised care rian                         | Overview                   | Name              |                                  | Plan Type                                                                | Created By                         | Adherence Plan                                                          |
|                                                       | C Recent Activities        | No records to dis | alav.                            | A                                                                        | Y                                  | Care Plan                                                               |
|                                                       | Care Team                  |                   |                                  |                                                                          |                                    |                                                                         |
|                                                       | assessments                |                   |                                  |                                                                          |                                    |                                                                         |
|                                                       | 😵 Plans                    |                   |                                  |                                                                          |                                    |                                                                         |
|                                                       | Measurements               |                   |                                  |                                                                          |                                    |                                                                         |
|                                                       | Diagnosis                  |                   |                                  |                                                                          |                                    |                                                                         |
| The Personalised Care Plan opens with 3               | Q                          | DOOR, C           | orri (Mr)                        | Born                                                                     | NHI NEY747                         | 7 Kaur, Ruby<br>Settings Help User Manual                               |
| core components at the top. 'About Me'.               | Whanau lahi                |                   | 08-May-1<br>Gender Mal           | 973 (42y 0m)                                                             |                                    | About InterRAI<br>Log Out                                               |
| 'What Matters to Me' and 'My Goal'                    |                            |                   | 8                                | No Allergies or Alerts Recorded                                          | More Details                       | •                                                                       |
| what matters to me and my court.                      | Home (Me)                  | History           | Print Savo                       |                                                                          | More Details                       |                                                                         |
| The supervise also as an existe ONE the disc          | All Patients               |                   | June Duve                        |                                                                          |                                    |                                                                         |
| The program also opens with ONE Heading               | This Patient 🔺             | Perso             | nalised Care                     | Plan                                                                     |                                    |                                                                         |
| named : <b>Heading</b> : Things I Will Do             | Overview                   | Last modifie      | d by: on 20-May-2015             | i tan                                                                    |                                    |                                                                         |
|                                                       | C Recent Activities        | About M           |                                  |                                                                          |                                    |                                                                         |
|                                                       | 🎂 Care Team                | ADOUT M           | - •                              |                                                                          |                                    |                                                                         |
|                                                       |                            | What Ma           | ttors to No                      |                                                                          |                                    |                                                                         |
|                                                       | Visite Plans               | Wildt Mid         | ILLETS TO ME                     |                                                                          |                                    |                                                                         |
|                                                       | 4 Measurements             |                   |                                  |                                                                          |                                    |                                                                         |
|                                                       | Ø Diagnosis                | My Goat           |                                  |                                                                          |                                    |                                                                         |
|                                                       | Rx History                 |                   |                                  |                                                                          |                                    |                                                                         |
|                                                       | Documents A Patient Portal | + New he          | ading                            |                                                                          | Show   Active Only   All           | All headings 🔹                                                          |
|                                                       | 🗑 Consent                  | Things            | Will Do: @                       |                                                                          |                                    |                                                                         |
|                                                       | Programmes                 | There are         | e no pending actions             |                                                                          |                                    | + New action                                                            |
|                                                       | Tasks                      | + New bo          | -                                |                                                                          |                                    |                                                                         |
|                                                       | Configuration              | History           | Print Save                       |                                                                          |                                    |                                                                         |
|                                                       | configuration .            |                   | June                             |                                                                          |                                    |                                                                         |

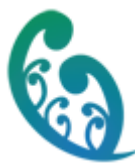

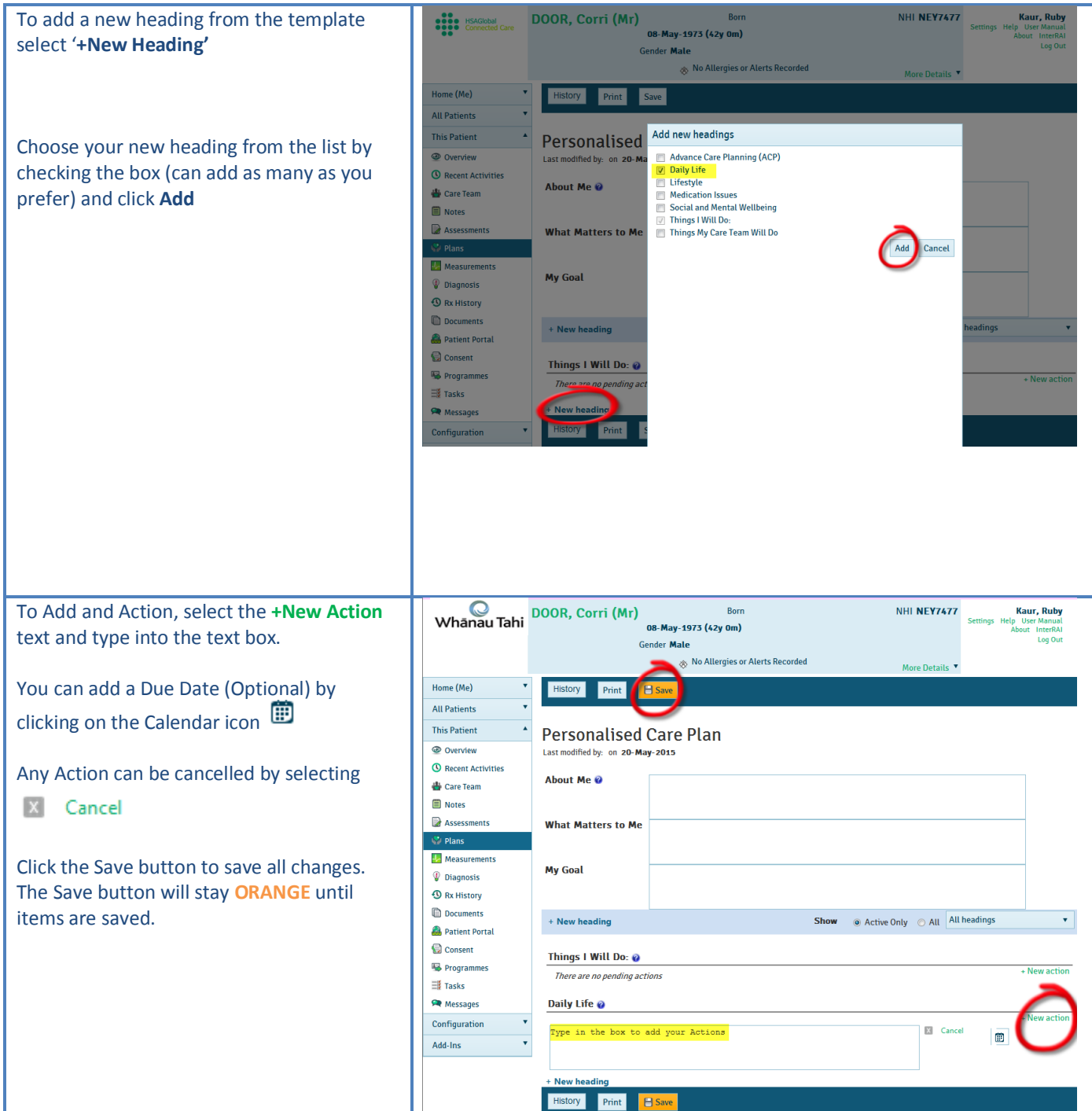

![](_page_14_Picture_0.jpeg)

# How do I access a Patient's record in Shared Care? (For Pharmacists and other Web Users)

| <ul> <li>WTCC Login</li> <li>Type the following URL in your<br/>Internet Explorer browser</li> <li><u>http://nscp-</u><br/><u>ccms.connected.health.nz/</u></li> <li>Enter your username, password<br/>and click 'Login'</li> <li>Patient Search</li> <li>Type in the Patient Name, Patient<br/>NHI, or DOB of the patient</li> <li>Select Search</li> <li>Note: If searching by patient name, a</li> </ul> | NAVIGA<br>Username<br>Password                                                                                                    | Petere Search                                                                                                    | Tahi<br>DNAL OUTCOMES                                                                                                    | Login<br>your password?                                                                                                    | Guet                                                                                                    |                   |                                                                                                    |
|----------------------------------------------------------------------------------------------------|----------------------------------------------------------------------------------------------------|----------------------------------------------------------------------------------------------------|----------------------------------------------------------------------------------------------------|----------------------------------------------------------------------------------------------------|----------------------------------------------------------------------------------------------------|-------------------|----------------------------------------------------------------------------------------------------|
| minimum of 2 letters is required                                                                                                    |                                                                                                    |                                                                                                    |                                                                                                    |                                                                                                    |                                                                                                    |                   |                                                                                                    |
| <ul> <li>Double Click required patient<br/>name to return patient in context</li> <li>Note: If you are not a member of the<br/>patient's care team a security page will be<br/>returned and you will be prompted for a<br/>reason to access the patient record</li> </ul>                                                                                                    | Whanau Tahi<br>Item (ke)<br>Itak<br>Itak | Pattent Siarch           •         Pattent Siarch           •         Amount Siarch           •         Amount Siarch                                                                                                    | Weise         Given Name           AD11         AD12           AD1         AD12           AD12         AD12           AD13         AD13           AD15         AD15           AD15         AD15           AD15         AD15           AD15         AD15                                                                                                    | Famil 0           Famil 0           Y           Family Name           MODE           MODE           MODE           MODE           MODE           MODE           MODE           MODE           MODE           MODE           MODE           MODE           MODE           MODE           MODE           MODE           MODE           MODE | Oute of Birth         Image: Control of Birth         Image: Control of Birth         Image: Controward         Image: Control of Birth | Search serings H4 | Larr, Fully<br>2. Ver Henuet Assoc (spice)<br>Nactives<br>Nactives |
| Join Care Team <ul> <li>Select Join the Care Team</li> <li>Select Role</li> <li>Select Reason for Access</li> <li>Select Access Record</li> </ul> <li>One Off record access <ul> <li>Select Access one off</li> <li>Select Reason for Access</li> <li>Select Access Record</li> </ul> </li>                                                                                                    | Break The Glass<br>MOUSE, J<br>Access to<br>with your<br>Access to<br>With your<br>Reason fo<br>Reason fo                                                                                                    | KE 1(Mr) Care Record Access Inform this patient record is subject to the this patient record is subject to the this patient record is subject to the this patient record is subject to the this patient of the this patient the subject of the this patient the subject of the this patient t | Burn 10<br><b>stoon</b><br>a privacy obligations detailed<br>and will be part of the stand,<br>and will be part of the stand,<br>and and and and and and and and and and | It Jun 1942 Service<br>In your National Daved Care Plan Access<br>a may also be advised that you have access<br>and Rhomy Audit<br>on<br>ff scare team<br>y                                                                                                    | male Anti-ZZA114                                                                                                    | toyment           |                                                                                                    |
| <b>Patient Overview</b> page will be displayed<br>with Active Medications, Care Team<br>Members, Current Diagnoses and Tasks                                                                                                    |                                                                                                    |                                                                                                    |                                                                                                    |                                                                                                    |                                                                                                    |                   |                                                                                                    |

![](_page_15_Picture_0.jpeg)

| 0                 |                                 |                                                                    | TEST                      |                          |          |                               |                                                                                                    |                         |  |
|-------------------|---------------------------------|--------------------------------------------------------------------|---------------------------|--------------------------|----------|-------------------------------|----------------------------------------------------------------------------------------------------|-------------------------|--|
| Whānau Tahi       | ADAMSON, Sally                  | Born 12-Sep-                                                       | Known Allergies or Alerts |                          |          | More Details                  | Settings H                                                                                                    | fp User Manual About Lo |  |
| iome (Me)         | Patient Overview                |                                                                    |                           |                          |          |                               |                                                                                                    |                         |  |
| Il Patients       | Prescriptions                   |                                                                    |                           | Current Diagnosis        |          |                               |                                                                                                    |                         |  |
| his Patient       | + Add New                       |                                                                    |                           | + Add New                |          |                               |                                                                                                    |                         |  |
| Recent Activities | Detail                          | Dosage and Directions                                              | Date Prescribed           | Diagnosis Description    |          | Diagnosis                     | Notes                                                                                                    |                         |  |
| Care Team         | Panadol (paracetamol s20 mg/5   | Daily                                                              | 20-Nov-2014               | (G0) Rheumatic fever     |          |                               |                                                                                                    |                         |  |
| Notes             | mit, J onal. Deputit suspension |                                                                    |                           | (7A535) Popliteal/DP byp | 155      | I never fill<br>ie, does it v | never filled out notes to see how it diplayed in the field,<br>.e, does it wrap around or do we get another horizontal # |                         |  |
| Assessments       |                                 |                                                                    |                           | Senil Sector Sector      |          |                               | for instance. Time will to                                                                                               | (II :-)                 |  |
| 9 Plans           | r                               |                                                                    |                           | Geut (CS4.)              |          |                               |                                                                                                    |                         |  |
| Measurements      |                                 |                                                                    |                           | Depression (E11.)        |          |                               |                                                                                                    |                         |  |
| Diagnosis         | Care Team                       |                                                                    |                           | Tasks                    |          |                               |                                                                                                    |                         |  |
| D Rx History      | + Add New                       |                                                                    |                           | [a] attance              |          |                               |                                                                                                    | 0.00                    |  |
| Documents         | Name                            | Details                                                            | Role                      | Due Date                 | Subject  | Assigned To                   | Created By                                                                                                    | Status                  |  |
| Patient Portal    | Arora, Ruby                     | Consultant   Regional Shared Care   Shared Care<br>Programme       | Care Team Member          | 1                        | My Goel  | Ross, Deborah                 | User, ARI                                                                                                    | Ressigned               |  |
| Programmes        | Test, ACP                       | Standard Designation   Regional Shared Care   Si<br>Care Programme | ared Care Team Member     | 18-Sep-2014              | Due date | George, Dipa                  | Kaur, Ruby                                                                                                    | Open                    |  |
| Tasks             | Ress, Deborah                   | Support   Regional Shared Care   Shared Care Pri                   | yamme Care Team Member    |                          |          |                               |                                                                                                    |                         |  |
| Messages L        | User, ARI                       | Support   Regional Shared Care   Shared Care Pro                   | gramme Care Team Member   | Include Completed Tas    | u 🗐      |                               |                                                                                                    |                         |  |
| Infiguration *    | Le Comte, Lyndsay               | Mental Health Nurse   Regional Shared Care   Si                    | ared Care Team Member     | e incluse inactive       |          |                               |                                                                                                    |                         |  |
| idd-Ins •         | Workflow                        |                                                                    |                           |                          |          |                               |                                                                                                    |                         |  |
|                   | Workflow                        | Status                                                             |                           |                          |          |                               |                                                                                                    |                         |  |
| ,                 | Advance Care Plan               | Updated<br>20-Mov-2014                                             | View   Edit               |                          |          |                               |                                                                                                    |                         |  |
|                   |                                 | CO 1464 CO.4                                                       |                           |                          |          |                               |                                                                                                    |                         |  |

### How do I update a Patient's record in Shared Care?

![](_page_15_Picture_3.jpeg)

![](_page_16_Picture_0.jpeg)

![](_page_16_Picture_1.jpeg)

## How Do I Add an Assessment in Shared Care?

| Select Assessments from the main menu                                                                                                    | <ul> <li>Notes</li> <li>Assessments</li> <li>Plans</li> </ul>                                                                          |
|----------------------------------------------------------------------------------------------------|----------------------------------------------------------------------------------------------------|
| Select New Assessment                                                                                                    | New Note New Measurement New Diagnosis New Rx New Assessment New Task                                                                  |
| <ul> <li>Select your Battery and Assessment<br/>form from the dropdown menus</li> <li>Follow the instructions to complete<br/>the form</li> </ul> | Battery     Partners in Health       Assessment     Partners in Health Scale                                                           |
| <ul> <li>Click Save</li> <li>'Park' saves a partially completed</li> <li>Assessement and you can return to it later</li> </ul>                    | Add New Park Save Cancel                                                                                                    |
| <ul> <li>Compare Assessment scores by selecting 'Progress'.</li> <li>This displays the assessments side</li> </ul>                                | Detail         History         Progress           29-Jan-2015         29-Jan-2015           13:22:07         13:21:18                  |
| by side to show results                                                                                                    | Battery     Partners in<br>Health     Partners in<br>Health       Test     Partners in<br>Health Scale     Partners in<br>Health Scale |
|                                                                                                    | 1. Overall, what I know about my health     2     3       condition/s is:     2     3                                                  |
|                                                                                                    | 2. Overall, what I know about my 5 4 Something<br>medication/s & treatment/s for my health<br>condition/s is:                          |
|                                                                                                    | 3. I take medications or carry out the treatments asked by my healthcare team     3                                                    |
|                                                                                                    | 4. I share in decisions made about my       5       4 Sometimes         health condition/s with my healthcare       team       4       |

![](_page_18_Picture_0.jpeg)

## How do I Create a Task in Shared Care?

| Overview Screen                                                             | 0                                                                                                    | ADAMEON Sally                                                                                                    | TI<br>Born 12-Sep-1954                                                                                                    | ST<br>(60x 2m) Gender Female                                                                                                    |                                                                                                    |                                          | NHL HAX1736                                                                                                    | _                                                                                                    | Kaur, Ruba                                                                                                    |
|-----------------------------------------------------------------------------|----------------------------------------------------------------------------------------------------|----------------------------------------------------------------------------------------------------|----------------------------------------------------------------------------------------------------|----------------------------------------------------------------------------------------------------|----------------------------------------------------------------------------------------------------|------------------------------------------|----------------------------------------------------------------------------------------------------|----------------------------------------------------------------------------------------------------|----------------------------------------------------------------------------------------------------|
|                                                                             | Whānau Tahi                                                                                                    | ADAMSON, Sally                                                                                                    | А К                                                                                                    | nown Allergies or Alerts                                                                                                    |                                                                                                    |                                          | More Details                                                                                                    | Settings Hel                                                                                                    | lp User Manual About Log Ou                                                                                                    |
| <ul> <li>A Task summary is able to be</li> </ul>                            | Home (Me)                                                                                                    | Patient Overview                                                                                                    |                                                                                                    |                                                                                                    |                                                                                                    |                                          |                                                                                                    |                                                                                                    |                                                                                                    |
| viewed from the Patient Overview                                            | All Patients                                                                                                    | Prescriptions                                                                                                    |                                                                                                    |                                                                                                    | Current Diagnosis                                                                                                    |                                          |                                                                                                    |                                                                                                    |                                                                                                    |
| Company                                                                     | 🐵 Overview                                                                                                    | + Add New                                                                                                    |                                                                                                    |                                                                                                    | + Add New                                                                                                    |                                          |                                                                                                    |                                                                                                    |                                                                                                    |
| Screen.                                                                     | Recent Activities                                                                                                    | Detail<br>Decadal (associational a 30 ma/l)                                                                                                    | Dosage and Directions                                                                                                    | Date Prescribed                                                                                                    | Diagnosis Description                                                                                                    |                                          | Diagnosis No                                                                                                    | tes .                                                                                                    |                                                                                                    |
|                                                                             | 📥 Care Team                                                                                                    | mL) oral liquid: suspension                                                                                                    | bay                                                                                                    | 0.000.0000                                                                                                    | (7A53y) Popliteal/DP bypass                                                                                                    |                                          | I never filled                                                                                                    | out notes to see how it                                                                                                    | it diplayed in the field,                                                                                                    |
|                                                                             | Notes                                                                                                    |                                                                                                    |                                                                                                    |                                                                                                    |                                                                                                    |                                          | ie, does it wr<br>scroll bar for                                                                                                    | ap around or do we get<br>rinstance. Time will tel                                                                                                    | t another horizontal =<br>ill >)                                                                                                    |
|                                                                             | Assessments                                                                                                    |                                                                                                    |                                                                                                    |                                                                                                    | (70524) Excision Morton's ne                                                                                                    | uroma                                    |                                                                                                    |                                                                                                    |                                                                                                    |
|                                                                             | Measurements                                                                                                    | <u>.</u>                                                                                                    | 11                                                                                                    |                                                                                                    | Geut (CS4)<br>Depression (E11.)                                                                                                    |                                          |                                                                                                    |                                                                                                    |                                                                                                    |
|                                                                             | Tiagnosis                                                                                                    | Care Team                                                                                                    |                                                                                                    |                                                                                                    | Taska                                                                                                    |                                          |                                                                                                    |                                                                                                    |                                                                                                    |
|                                                                             | ③ Rx History                                                                                                    | (D)                                                                                                    |                                                                                                    |                                                                                                    | Tasks                                                                                                    |                                          |                                                                                                    |                                                                                                    |                                                                                                    |
|                                                                             | Documents                                                                                                    | + Add New                                                                                                    | Details                                                                                                    | Role                                                                                                    | + Add New                                                                                                    |                                          |                                                                                                    | 1                                                                                                    | S Refresh                                                                                                    |
|                                                                             | 🚨 Patient Portal                                                                                                    | Arora, Ruby                                                                                                    | Consultant   Regional Shared Care   Shared Care                                                                                                    | Care Team Member                                                                                                    | Due'Date                                                                                                    | Subject<br>My Goel                       | Assigned To<br>Ross, Deboreh                                                                                                    | Created By<br>User, ARI                                                                                                    | Restfored                                                                                                    |
|                                                                             | Consent                                                                                                    | Test, ACP                                                                                                    | Programme<br>Standard Designation   Regional Shared Care   Shared                                                                                                    | Care Team Member                                                                                                    | 18-Sep-2014                                                                                                    | Due date                                 | George, Dipa                                                                                                    | Kaur, Ruby                                                                                                    | Open                                                                                                    |
|                                                                             | Programmes                                                                                                    | Dece Deberah                                                                                                    | Care Programme                                                                                                    | a Cara Tana Member                                                                                                    |                                                                                                    |                                          |                                                                                                    |                                                                                                    | Ga to Linked Item                                                                                                    |
|                                                                             | Tasks                                                                                                    | User, ARI                                                                                                    | Support   Regional Shared Care   Shared Care Program                                                                                                    | ne Care Team Nember                                                                                                    | Include Completed Tasks                                                                                                    |                                          |                                                                                                    |                                                                                                    |                                                                                                    |
|                                                                             | Configuration *                                                                                                    | Le Conte, Lyndsay                                                                                                    | Mental Health Nurse   Regional Shared Care   Shared C                                                                                                    | are Care Team Member +                                                                                                    | Include Inactive                                                                                                    | 8                                        |                                                                                                    |                                                                                                    |                                                                                                    |
|                                                                             | Add-Ins *                                                                                                    | Workflow                                                                                                    |                                                                                                    |                                                                                                    |                                                                                                    |                                          |                                                                                                    |                                                                                                    |                                                                                                    |
|                                                                             |                                                                                                    | Workflow                                                                                                    | Status                                                                                                    |                                                                                                    |                                                                                                    |                                          |                                                                                                    |                                                                                                    |                                                                                                    |
|                                                                             |                                                                                                    | Advance Care Plan                                                                                                    | Updated<br>20-Nov-2014                                                                                                    | View   Edit                                                                                                    |                                                                                                    |                                          |                                                                                                    |                                                                                                    |                                                                                                    |
|                                                                             |                                                                                                    |                                                                                                    |                                                                                                    |                                                                                                    |                                                                                                    |                                          |                                                                                                    |                                                                                                    |                                                                                                    |
|                                                                             |                                                                                                    |                                                                                                    | π                                                                                                    | ST                                                                                                    |                                                                                                    |                                          |                                                                                                    |                                                                                                    |                                                                                                    |
| Create a Task                                                               | Whāpou Tohi                                                                                                    | ADAMSON, Sally                                                                                                    | Born 12-Sep-1954                                                                                                    | ST<br>(60y 2m) Gender Female                                                                                                    |                                                                                                    |                                          | NHI HAX1736                                                                                                    | Settings Hel                                                                                                    | Kaur, Ruby<br>Ip User Manual About Log Our                                                                                                    |
| Create a Task                                                               | Whānau Tahi                                                                                                    | ADAMSON, Sally                                                                                                    | TI<br>Born 12-Sep-1954<br>& K                                                                                                    | ST<br>(60y 2m) Gender Female<br>nown Allergies or Alerts                                                                                                    |                                                                                                    |                                          | NHI HAX1736<br>More Details                                                                                                    | Settings Hel                                                                                                    | <b>Kaur, Ruby</b><br>Ip User Manual About Log Ou                                                                                                    |
| Create a Task <ul> <li>To create a task click 'Add New'</li> </ul>          | Whānau Tahi<br>Home (Me) •                                                                                                    | ADAMSON, Sally<br>Patient Overview                                                                                                    | TI<br>Born 12-Sep-1954<br>A K                                                                                                    | ST<br>(60y 2m) Gender Female<br>nown Allergies or Alerts                                                                                                    |                                                                                                    |                                          | NHI HAX1736<br>More Details                                                                                                    | Settings Hel                                                                                                    | <b>Kaur, Ruby</b><br>Ip User Manual About Lug Ou                                                                                                    |
| <ul> <li>Create a Task</li> <li>To create a task click 'Add New'</li> </ul> | Whānau Tahi<br>Heme (Mē) ×<br>All Patients ×                                                                                                    | ADAMSON, Sally<br>Patient Overview<br>Prescriptions                                                                                                    | TI<br>Born <b>12-Sep-1954</b><br>🏔 K                                                                                                    | ST<br>(60y 2m) Gender Female<br>nown Allergies or Alerts                                                                                                    | Current Diagnosis                                                                                                    |                                          | NHI HAX1736<br>More Details                                                                                                    | Settings Hel                                                                                                    | Kaur, Ruby<br>Op Uger Hanusi Jakout Log Ou                                                                                                    |
| <ul> <li>Create a Task</li> <li>To create a task click 'Add New'</li> </ul> | Whānau Tahi<br>Hone (Me) •<br>All Pients •<br>This Patent •                                                                                                    | ADAMSON, Sally Patient Overview Prescriptions + Add New                                                                                                    | 11<br>Вол 12 Sep 1954<br>Д К                                                                                                    | ST<br>(60y 2m) Gender Female<br>nown Allergies or Alerts                                                                                                    | Current Diagnosis                                                                                                    |                                          | NHI HAX1736<br>More Details                                                                                                    | Settings Hel                                                                                                    | Kaur, Ruby<br>Ip Uzer Wanusi. About Lag Ov                                                                                                    |
| <ul> <li>Create a Task</li> <li>To create a task click 'Add New'</li> </ul> | Whânau Tahi<br>Hone (Ma) *<br>All Patients *<br>This Patients *<br>the Datest<br>@ Green Activities                                                                                                    | ADAMSON, Sally Patient Overview Prescriptions + Add New Deteil Peedel descrement 100 mo/5.                                                                                                    | TI<br>Born 12-Sep-1994<br>A K<br>Desage and Directions<br>Data                                                                                                    | ST<br>(60y 2m) Gender Female<br>nown Allergies er Alerts<br>Dam Presched                                                                                                    | Current Diagnosis  + Add Inte Diagnosis Description (C) Lifewards from                                                                                                    |                                          | NHI HAX1736<br>More Details                                                                                                    | Settings Hel                                                                                                    | Kaur, Rub<br>(p. User Hanual About Lug Dr                                                                                                    |
| <ul> <li>Create a Task</li> <li>To create a task click 'Add New'</li> </ul> | Whânau Tahi<br>Hene (Mr)  Al Patient Bestert Bestert Best | ADAMSON, Sally Patient Overview Prescriptions + Ad New Detail Product Structures Detail Product Synchronic Structures                                                                                                    | TI<br>Born 12 Sep 1954<br>A K<br>Design and Directions<br>Design                                                                                                    | ST<br>(60y 2m) Gender Female<br>noom Allergies or Alerts<br>2mn Preseferd<br>(9400-2014                                                                                                    | Current Diagnosis + Add Item Diagnosis Description (60) Result for (Party) (7453) Parallited.(70 Payses)                                                                                                    |                                          | NHI HAX1736<br>More Details -<br>Disgrants Ne<br>T neur filed                                                                                                    | Settings Hel                                                                                                    | Kaur, Ruby<br>(p. User Honusi Alout: Lis Du<br>the dylayed in the field,                                                                                                    |
| <ul> <li>Create a Task</li> <li>To create a task click 'Add New'</li> </ul> | Whanau Tahi<br>Hone (Ma) •<br>All Patents •<br>The Patents •<br>© Concos<br>© Concos<br>© Concos<br>© Concos<br>© Concos<br>© Concos                                                                                                    | ADAMSON, Sally Patient Overview Prescriptions  Add New Denti Pation (Sancesnet 329 mg/5 mt.) and lipsd: supersists                                                                                                    | TI Bonn 12 Sep. 1954                                                                                                    | ST<br>(60y 2m) Gender Female<br>noem Allergies er Alerts<br>ann Prescribed<br>(8-100-2014                                                                                                    | Current Diagnosis                                                                                                    |                                          | NHI HAX1736<br>More Details -<br>Diagnosts Ne<br>I never filled<br>is does it wo<br>scooli bar for                                                                                                    | Settings Hel                                                                                                    | Kaur, Roby<br>op User Manual Aloue Lag-bu<br>meglegent in der Fulg<br>anderheitersendt                                                                                                    |
| Create a Task <ul> <li>To create a task click 'Add New'</li> </ul>          |                                                                                                    | ADAMSON, Sally Patient Overview Prescriptions (+ A41 Nov Denal Penali (parcessnel 127 mp5 ent) and lipati supervisio                                                                                                    | TI<br>Born 12 Sept 1954<br>To<br>To<br>To<br>To<br>To<br>To<br>To<br>To<br>To                                                                                                    | ST<br>(töy 2m) Gender Female<br>noom Allergies er Alerts<br>2m Presched<br>1940/2051                                                                                                    | Current Diagnosis                                                                                                    | urena                                    | NHI HAX1730<br>More Detaits -<br>Diagnosis Ne<br>I never filled<br>Ig desi it wi<br>scruit har for                                                                                                    | Settings Hel                                                                                                    | Kaur, Roby<br>(p User Hanust Alout Lig Dr<br>toplopal in the field,<br>a)-3                                                                                                    |
| Create a Task <ul> <li>To create a task click 'Add New'</li> </ul>          |                                                                                                    | ADAMSON, Sally Patient Overview Prescriptions (+) Add two Detail Presclipted supervise right and liquid supervise r                                                                                                    | T<br>Bern 12 Sep 195                                                                                                    | ST<br>(60y 2m) Gender Female<br>noom Allergies or Alerts<br>2m Preschol<br>0100 2011                                                                                                    | Current Diagnonis<br>(+) Add Inv<br>Disparsh Denotytion<br>(0.1) - Recurstor Energy<br>(7534) Cactoon Homen's ne<br>(7534) Cactoon Homen's ne<br>(5.1)<br>Dynession (11.1)                                                                                                    | yens                                     | NHI HAX1736<br>More Details -<br>Diagnosis Ne<br>I neuer filled<br>ic, data it wi<br>scroil har for                                                                                                    | Settings Hel                                                                                                    | Kaur, Roby<br>Ip User Kensel. Allow C Lip Dr<br>Register to the Rod,<br>Englished to the Rod,<br>Englished to the Rod,<br>Eng                                                                                                    |
| Create a Task <ul> <li>To create a task click 'Add New'</li> </ul>          | Konserver      Konserver                | ADAMSON, Sally Patient Overview Prescriptions  1 - J Additors Determined Systematical Stripping et Carter Team                                                                                                    | II Bern 12 Sep 1954                                                                                                    | ST<br>(09) 20) Gender Female<br>sowan Allergies ar Aletts<br>Um Prochted<br>0 Nur 2015                                                                                                    | Current Diagnonis<br>(+) Add Inv<br>Bryanto Doctytion<br>(0) Homourse from<br>(0.05) Particular from<br>(0031) Exclose Montry's re-<br>Gen (0.5.)<br>Depression (0.1.)<br>Tasks                                                                                                    | uruna                                    | NHI HAX1736<br>More Details -<br>Disgenets No<br>I mean filled<br>Ic, deta It wi<br>scredi har for                                                                                                    | Settings Hel                                                                                                    | Karr, Rub<br>Ig teamband Abort Leget<br>Respective As Annual Abort Leget<br>Respective As Annual Abort<br>Respective As Annual Abort<br>Respective Abort<br>Respective As Annual Abort<br>Respective As Annual Abort<br>Respective As Annu                                                                                                    |
| Create a Task <ul> <li>To create a task click 'Add New'</li> </ul>          |                                                                                                    | ADAMSON, Sally Patient Overview Prescriptions  Add two term term term term term term term term                                                                                                    | TI<br>Burn 12 Sept 1354<br>& K<br>Doog and Directions<br>Daty<br>x                                                                                                    | ST<br>(09 2m) Gender Female<br>novem Allergies or Alerts<br>bere Presofied<br>Sere Presofied                                                                                                    | Current Diagnonis<br>+ Add tare<br>Disparate Deception<br>100                                                                                                    | usna                                     | NHI HAX1736<br>Here Datalis +<br>Orogensh Re<br>I mean Filled<br>Is, des II wi<br>coull bar for                                                                                                    | Settings Hel                                                                                                    | Karr, Rob<br>to the Hand J John Labo<br>Relight to the Rob<br>Relight to the Rob<br>() Relight                                                                                                    |
| Create a Task <ul> <li>To create a task click 'Add New'</li> </ul>          |                                                                                                    | ADAMSON, Sally<br>Patient Overview<br>Prescriptions<br>(*) dataw<br>dent<br>Proceeding oversent at 20 mg/S<br>of the type oversent<br>(*) dataw<br>* *                                                                                                    | I Bern 12 Sep 195<br>Bern 12 Sep 195<br>I<br>Desp and Desctors<br>Dely<br>T<br>Desis                                                                                                    | ST<br>(56) Zn) Gender Female<br>mean Allergies ar Alerts<br>ben Presolited<br>5 few 2015                                                                                                    | Current Diagnosis<br>(+) Ad Inv<br>Disperso Bonciption<br>(GL_)Informatic fear<br>(DAS) Partites/DP logass<br>(Das) Constant Network networks<br>(Das)<br>Dependent (SL_)<br>Tasks<br>+) Add gas<br>(Das)                                                                                                    | ursina<br>Subject                        | NHI HAX1730<br>More Details of<br>Degreets to<br>In-dest filled<br>In-dest filled<br>In-dest filled<br>In-dest filled<br>Assigned To                                                                                                    | Settings Hell Res Res Res Res Res Res Res Res Res Res                                                                                                    | Exerc, Bady<br>(a) Unit Head and Labor<br>Indipendent Anton Labor<br>Indipendent Anton Labor<br>Indipend                                                                                                    |
| Create a Task <ul> <li>To create a task click 'Add New'</li> </ul>          |                                                                                                    | ADAMSON, Sally Patient Overview Prescriptions                                                                                                    | II<br>Bern 12 Sep 1954<br>Bern 12 Sep 1954<br>II<br>II<br>II<br>II<br>II<br>II<br>II<br>II<br>II<br>II<br>II<br>II<br>II                                                                                                    | ST<br>Cop 2an) Gender Female<br>men Allergies er Alerts<br>her Procedue<br>19 Nov 2015                                                                                                    | Current Disgramis  + Add two Dagarets Dovotein  (0.1) Presents: free (0.1) (0.1) (0.                                                                                                    | uruna<br>Subject<br>My Goal              | NHI HAX1730<br>More Details of<br>Orogeneits for<br>I despress for<br>event bar for<br>Assigned to<br>Assigned to<br>Assigned to                                                                                                    | Sectings lief                                                                                                    | Karr, Bob<br>19 Uter Hanuel - Boot - Erglo V<br>Angelgesten Min Angel<br>Angelgesten Min Angel<br>Min Min Min Min Min Min Min Min Min Min                                                                                                    |
| Create a Task <ul> <li>To create a task click 'Add New'</li> </ul>          |                                                                                                    | ADAMSON, Sally Patient Overview Precipions                                                                                                    | I Born 12 Sep 1054 Born 12 Sep 1054 Born 12 Sep 105 Born 12 Sep 105 Born 12 Sep 10                                                                                                    | ST (by 2an) Gender Female month Allergies or Alerts ber Presolited Branz 2015 Core Trans Meeter Core Trans Meeter                                                                                                    | Current Diagnosis    Current Diagnosis                                                                                                    | ursma<br>Subject<br>My Grail<br>Duo dee  | NHI HAX1756<br>More Details +<br>Dispress Net<br>in every filled<br>in the set of the set<br>association of the set<br>Rese, Details<br>George, Dipa                                                                                                    | Settings Hell Settings Hell Res Constant By User, AB Nace, Bully                                                                                                    | Kare, Balg           (2) UnderHand, Alexe: Up (2)           (2) Alexe Hand, Alexe: Up (2)           (2) Alexe Hand, Alexe: Up (2)           (3) Alexe: Up (2)           (4) Alexe: Up (2)           (5) Alexe: Up (2)           (5) Alexe: Up (2)           (5) Alexe: Up (2)           (5) Alexe: Up (2)           (5) Alexe: Up (2)           (5) Alexe: Up (                                                                                                    |
| Create a Task <ul> <li>To create a task click 'Add New'</li> </ul>          | Konsenses      Konsenses                | ADAMSON, Sally Patient Overview Prescriptions (*) dataw dent Provable generations tail mp/S ed) use tique sequences (*) Cure Come (*) Add New New Aron, Reg File Add New New Aron, Reg File Add New New Aron, Reg File Add New New Aron, Reg File Add New New Aron, Reg File Add New New Aron, Reg File Add New New Aron, Reg File Add New New Aron, Reg File Add New New Aron, Reg File Add New New Aron, Reg File Add New Aron, Reg File Add New File Add New | The set of the set of the set of                                                                                                    | ST  ST  Revented  Revented Revented Revented Re | Current Diagnosis  Current Diagnosis  Diagnosis formation  Cuty for present of the second second sec                                                                                                    | urana<br>Balajare<br>Mg Gaal<br>Dar date | NHI HAX2736<br>Plore Details •<br>Ungenetic Ne<br>could have for<br>could have for<br>near filling<br>could have for<br>near filling<br>c | Settings tell oss                                                                                                    | Kann, Baby<br>10 UnderHannell Allow Explore<br>Anglegation ben field,<br>a.g.<br>Benegation<br>Benegation<br>Benefation<br>Benefation<br>Benefati |
| Create a Task <ul> <li>To create a task click 'Add New'</li> </ul>          |                                                                                                    | ADAMSON, Sally Patient Overview Prescriptions 1 2 addition Texes Texes Texes Texes Core Texes 1 add thrue Texes, Salerad Texes, Salerad Texes | The 12 Sep 1354<br>Sen 12 Sep 1354<br>Set 12 Sep 1354<br>Set 12 Sep 1354<br>Set 12 Sep 1354<br>Set 12 Sep 1354<br>Set 13 Set 13 Set 1                                                                                                    | ST togo 2 a) Gender Female mann Allergins or Alerts ton Prescribed to the prescribed The prescribed The prescri | Current Diagonsis i a Ad New Dearent Discoption (0.1) Security States (0.1) Security States (0.1) Security Sta                                                                                                    | urana<br>Saliyen<br>Hig Gad<br>Dan dear  | NHI HAX3736<br>Here Details +<br>I mean filial<br>is details +<br>I mean filial<br>is detail to for<br>excell bus for<br>Ress, Debenh<br>George, Dipa                                                                                                    | Settings tiel<br>res<br>Inst notes to see how to<br>promote the sector of the sector<br>streamer. There will all<br>Deep data for<br>User, dill<br>Nare, Rully                                                                                                    | Kace, Baby<br>(2) Use Menual Allow Leg De<br>(2) Use Menual Allow Leg De<br>(2) Use Menual Allow Leg De<br>(2) Use Menual Menual<br>(2) Allowed<br>(2) Menual<br>(2) Menual<br>(2)          |
| Create a Task <ul> <li>To create a task click 'Add New'</li> </ul>          |                                                                                                    | ADAMSON, Sally Patient Overview Precipions     Add have                                                                                                    | The Design and Directions Daily                                                                                                    | ST (by 2 an) Gender Female menn Allergies or Alerts ber Presched ber Allergies of Alerts ber Allergies of Alerts ber Allergies | Current Diagnonis                                                                                                    | urana<br>Salipen<br>Hig Gad<br>Dani dani | NHI HAX2736<br>Here Details v<br>Dispress New File<br>Lynces file<br>scott but for<br>scott but for<br>scott but for<br>Assigned To<br>Assigned To<br>Assigned To                                                                                                    | Settings Hell Res Indirected as use how a set of the set of the se | Rance, Raing       (9) United Heads of Marce 1, 10, 20                                                                                                    |
| Create a Task <ul> <li>To create a task click 'Add New'</li> </ul>          | Konstant Tabi      Here (k/a)      All Patents      Tab Patents      Convort      Or Rever Astronom      Convort      Or Rever Astronom      Aussements      Adsessments      Adsessments      Aussements      Aussements      Aussements      Taba      Aussements      Taba      Aussements      Taba      Aussements      Taba      Aussements      Taba      Converte      Taba      Taba      Converte      Taba      Taba      Converte      Taba      Aussements      Taba      Aussements      Taba      Aussements      Taba      Aussements      Converte      Taba      Aussements      Taba      Aussements      Converte      Taba      Aussements      Taba      Aussements      Taba      Taba               | ADAMSON, Sally Patient Overview Precriptions  +* attww bene Precriptions  * Care from Care from Ease Area, Ray Ease Area, Ray Ease Area, Area, A | I Barn 12 Sign 154<br>Barn 12 Sign 154<br>I Barn 12 Sign 154<br>I Barn 1 | ST ST Clog 2an) Gender Female menn Allergies or Alerts ber Presched Der Presched De | Current Diagnosis  All Nav Bayess Description  Dialy Jack Stream Stream                                                                                                    | urana<br>Salajara<br>Ha Gad<br>Dat des   | NHI HAX2736<br>More Details •                                                                                                    | Settings Hell                                                                                                    | Exer, Bady<br>(*) UnderHandel Alexen Exp(d)<br>independent of the second<br>independent of the second<br>indep                                                                                                    |
| Create a Task <ul> <li>To create a task click 'Add New'</li> </ul>          | Event Partial     Second Second          | ADAMSON, Sally Patient Overview Prescriptions 1 * 1 Add New Texe Texe Texe Texe Texe Core Texe Core Texe Texe, Shorth Texe, Shorth Texe | The 12-Seys 1554<br>Series 12-Seys 1554<br>Series 12-Seys 1554<br>Series 12-Seys 1554<br>Series 12-Seys 1554<br>Series 12-Seys 1554<br>Series 12-Seys 1554<br>Series 12-Seys 1554<br>Series 12-Seys 1554<br>Series 12-Seys 12-Seys 12-Se                                                                                                    | ST Clog 2a) Gender Female mann Allergins or Alert her Provided Data State Cor Trans Header Cor Trans Header  | Current Disgonsis<br>1: Adl Nov<br>Dispato Insurgitina<br>(0.1.3) Research Tomory Insure<br>(0.2.3) Research Tomory Insure<br>(0.2.3) Research Tomory Insure<br>(0.2.3) Research Tomory Insure<br>(0.2.3) Research Tomory Insure<br>1: Add Top<br>1: Add Top | uruna<br>Mag Gad<br>Data dee             | NHI HAX2236 More Datals 4  Tradem Risk  Comparison Net  Assigned To  Ress, DebaseN  George, Opa                                                                                                    | Settings Hell                                                                                                    | Kare, bay<br>(a) too the main all allows ing the<br>second second sec                                                                                                    |

![](_page_19_Picture_0.jpeg)

| Task Detail                                                                                                    |                                                                                                    | Rorn 42 Son 4054 (504 2m) Condor Formalo                                                                                                    |                                       |   |
|----------------------------------------------------------------------------------------------------|----------------------------------------------------------------------------------------------------|----------------------------------------------------------------------------------------------------|---------------------------------------|---|
| Enter the Task Detail and click     (Incort)                                                                                                    |                                                                                                    | bon 12-3ep-1354 (boy zin) Gender Feindle                                                                                                    |                                       | × |
| By selecting the 'Publish                                                                                                    | Task Detail                                                                                                    | Recurrence                                                                                                    |                                       |   |
| <ul> <li>Task Detail</li> <li>Enter the Task Detail and click<br/>'Insert'</li> <li>By selecting the 'Publish<br/>Comment/Note to patient's<br/>Clinical Notes section' anything<br/>entered in the Comment Note field<br/>will be published to the Notes<br/>section.</li> </ul> | Is Uplace Task Detail<br>Subject<br>Created by<br>Assigned To<br>Patient<br>Due Date<br>Task Type<br>Comment/Note | Born 12-Sep-1954 (60y 2m) Gender Female     Recurrence     Kaur, Ruby     Select a Care Team member or start typing to search     Adamson, Sally (HAX1736)     Select     Select     Characters remaining:   6000     nent/Note to patient's Clinical Notes section     Select     Select     Select     Select     Select     Select     Select     Note   Select     Note   Select     Note   Select   Note   Note   Note to Care Coordinator | * * * * * * * * * * * * * * * * * * * | X |
|                                                                                                    |                                                                                                    | G                                                                                                    |                                       |   |

![](_page_20_Picture_0.jpeg)

### What do I do when a task is assigned to me (and I am notified)?

![](_page_20_Picture_2.jpeg)

![](_page_21_Picture_0.jpeg)

| 12                                                                       |                                                                                                    |                                                                                                    |
|--------------------------------------------------------------------------|----------------------------------------------------------------------------------------------------|----------------------------------------------------------------------------------------------------|
| Task Detai                                                               | I Recurrence Change History                                                                                                    |                                                                                                    |
| Subject                                                                  | Cats plan                                                                                                    |                                                                                                    |
| Created by                                                               | Kaur, Ruby                                                                                                    |                                                                                                    |
| Assigned to<br>Patient                                                   | CAT, BLACK                                                                                                    |                                                                                                    |
| Due Date                                                                 |                                                                                                    | <b></b>                                                                                                    |
| Task Type                                                                | Select                                                                                                    |                                                                                                    |
| Task Details                                                             |                                                                                                    |                                                                                                    |
|                                                                          |                                                                                                    |                                                                                                    |
| Comment/Note                                                             | 9                                                                                                    |                                                                                                    |
|                                                                          |                                                                                                    |                                                                                                    |
|                                                                          |                                                                                                    |                                                                                                    |
|                                                                          |                                                                                                    |                                                                                                    |
|                                                                          | Characters remaining:                                                                                                    |                                                                                                    |
|                                                                          | 6000                                                                                                    |                                                                                                    |
| Publish Con                                                              | Open Accepted Declined Reassigned Completed  mment/Note to patient's Clinical Notes section                                                                                                    | ]                                                                                                    |
| Publish Con                                                              | Open Accepted Declined Reassigned Completed  mment/Note to patient's Clinical Notes section                                                                                                    | Update                                                                                                    |
| Publish Con                                                              | Open Accepted Declined Reassigned Completed  mment/Note to patient's Clinical Notes section                                                                                                    | Update                                                                                                    |
| Publish Con                                                              | Open Accepted Declined Reassigned Completed                                                                                                    | Update                                                                                                    |
| Publish Con Inactive  O                                                  | Open Accepted Declined Reassigned Completed  mment/Note to patient's Clinical Notes section                                                                                                    | Update<br>urther respon                                                                                      |
| Publish Con Inactive Op                                                  | Open Accepted Declined Reassigned Completed mment/Note to patient's Clinical Notes section Den Used for submitting initial tasks, no fue been made and the task is as yet un-accepted Den accepted Den accepted | Update<br>Update                                                                                             |
| Publish Con Inactive Op                                                  | <ul> <li>Open Accepted Declined Reassigned Completed</li> <li>mment/Note to patient's Clinical Notes section</li> <li>Used for submitting initial tasks, no fubeen made and the task is as yet un-accepted</li> <li>Used to acknowledge receipt of a task task you sent me and will ensure it is course.</li> </ul>                                                                                                    | Update<br>Update<br>urther respor<br>actioned.<br>k i.e. Yes, I ac<br>completed in                           |
| Publish Con Inactive  Og Acc                                             | <ul> <li>Open Accepted Declined Reassigned Completed</li> <li>mment/Note to patient's Clinical Notes section</li> <li>Used for submitting initial tasks, no fubeen made and the task is as yet un-accepted</li> <li>Used to acknowledge receipt of a task task you sent me and will ensure it is course.</li> <li>eclined</li> </ul>                                                                                                    | Update<br>Update<br>Uupdate<br>actioned.<br>k i.e. Yes, I ac<br>completed ir                                 |
| Publish Con Inactive Og Ac                                               | <ul> <li>Open Accepted Declined Reassigned Completed</li> <li>mment/Note to patient's Clinical Notes section</li> <li>Used for submitting initial tasks, no fubeen made and the task is as yet un-accepted</li> <li>Used to acknowledge receipt of a task task you sent me and will ensure it is course.</li> <li>course.</li> <li>course.</li> <li>course.</li> <li>course.</li> <li>course.</li> <li>course.</li> <li>course.</li> <li>course.</li> <li>course.</li> <li>course.</li> <li>course.</li> <li>course.</li> <li>course.</li> <li>course.</li> </ul>                                                                                                    | Update<br>Update<br>Update<br>urther respor<br>actioned.<br>k i.e. Yes, I ac<br>completed in<br>submitted in |
| Publish Con Inactive  O G C C C C C C C C C C C C C C C C C              | <ul> <li>Open Accepted Declined Reassigned Completed</li> <li>mment/Note to patient's Clinical Notes section</li> <li>Used for submitting initial tasks, no fubeen made and the task is as yet un-a</li> <li>Used to acknowledge receipt of a task task you sent me and will ensure it is course.</li> <li>Used to decline a task that has been s is no longer required etc.</li> </ul>                                                                                                    | Update<br>Update<br>urther respon<br>actioned.<br>k i.e. Yes, I ac<br>completed in<br>submitted in           |
| Publish Con Inactive  Og Ac Cog Cog Cog Cog Cog Cog Cog Cog Cog Cog      | <ul> <li>Open Accepted Declined Reassigned Completed</li> <li>Mathematical Notes section</li> <li>Used for submitting initial tasks, no fubeen made and the task is as yet un-a</li> <li>Used to acknowledge receipt of a task task you sent me and will ensure it is course.</li> <li>Used to decline a task that has been s is no longer required etc.</li> <li>Used to reassign a task to a more app</li> </ul>                                                                                                    | Update<br>Update<br>Update<br>urther respon<br>actioned.<br>k i.e. Yes, I ac<br>completed in<br>submitted in |
| Publish Con Inactive  Og Ac Co Re Co Co Co Co Co Co Co Co Co Co Co Co Co | <ul> <li>Open Accepted Declined Reassigned Completed</li> <li>Completed View Sciences</li> <li>Used for submitting initial tasks, no fubeen made and the task is as yet un-accepted</li> <li>Used to acknowledge receipt of a task task you sent me and will ensure it is course.</li> <li>Eclined</li> <li>Used to decline a task that has been sis no longer required etc.</li> <li>Ecassigned</li> <li>Used to reassign a task to a more approprint</li> </ul>                                                                                                    | Update<br>Update<br>urther respor<br>actioned.<br>k i.e. Yes, I ac<br>completed in<br>submitted in           |

![](_page_22_Picture_0.jpeg)

### How do I Create and View an ACP

| From the Patient Overview screen Click<br>'Create' on <b>Advance Care Plan</b> from the | Whānau Tahi                                                                                                    | TEST, PATIENT (                                                                                  | Mr) Born 05-May-19                                                                                           | TEST<br>55 (59y 7m) Gender Male<br>Known Allergies or Alerts |                                                                                  | NHI EES2309<br>More Details • | <b>Kaur, Rub</b><br>Melp User Manual About Log O |
|-----------------------------------------------------------------------------------------|----------------------------------------------------------------------------------------------------|--------------------------------------------------------------------------------------------------|----------------------------------------------------------------------------------------------------|--------------------------------------------------------------|----------------------------------------------------------------------------------|-------------------------------|--------------------------------------------------|
| Workflow menu.                                                                          | All Patients                                                                                                    | Prescriptions                                                                                    |                                                                                                    |                                                              | Current Diagnosis                                                                |                               |                                                  |
|                                                                                         | © Recent Activities                                                                                                    | Denal<br>PANADELINE EXTRA<br>(PARACE TARICS, SOOma-COOPANE<br>PROSPISATE, Stera), Capital<br>PHO | Donage and Directions<br>9/12/2014<br>ADEINE EXTRA (PARACETANICL 500mg/CODEINE<br>SPHATELEmg) Capitels<br>10 | Date Prescribed<br>09-Dec-2014                               | Bagrassi Description<br>Hoy feer - unspec allergen (H172.11)                     | Diagnost's Notes              |                                                  |
|                                                                                         | Messurements  Magnesis  Automatical  Automatical  Autom | Care Team                                                                                        | Dends<br>GP   Molfrech - NA Testing   CMDHB                                                                  | Role<br>Core Team Monther                                    | Tasks  + Add tere Due Dere Subject terrenet to fourfage, Include Complexed Tasks | Assigned To Created By        | Status<br>Ge to Linked Item                      |
|                                                                                         | iai rosts<br>Ministration ·<br>Adélins ·                                                                                                    | Workflow<br>Wuckflow<br>Advance Care Plan                                                        | Status<br>-                                                                                                  | Car                                                          | Include Inactive                                                                 |                               |                                                  |

x

![](_page_23_Picture_0.jpeg)

| message:                                                                                                    | Welcome to Whãnau Tahi Advance Care Plan <mark>, <u>click here</u> tc</mark> create a new one                                                                                                    |
|----------------------------------------------------------------------------------------------------|----------------------------------------------------------------------------------------------------|
| Select "click here" to begin the ACP                                                                                                    |                                                                                                    |
| Fill in all the relevant fields and other                                                                                                    | Whânau Tahi Advance Care Plan Home History About 💄 Ross, Deborah Logout                                                                                                    |
| information. 'Save' the ACP                                                                                                    | Patient Information                                                                                                    |
|                                                                                                    | Last Name: adam First Name: sally Address:                                                                                                    |
|                                                                                                    | DOB: 12 Sep 1954 NHI: HAW1736 Contact:                                                                                                    |
|                                                                                                    | Section 1 - My Advance Care Plan                                                                                                    |
|                                                                                                    | This is my advance care plan and contains my choices. Please follow this plan if I am unable to tell you what I want.                                                                                                    |
|                                                                                                    | Section 2 - What matters to me                                                                                                    |
|                                                                                                    | This is what I want my whanau and loved ones and healthcare team to know about who I am and what matters to me:                                                                                                    |
|                                                                                                    | Please type here                                                                                                    |
|                                                                                                    | My cultural, religious and spiritual values, rituals and beliefs:                                                                                                    |
|                                                                                                    | ~                                                                                                    |
| Types of fields                                                                                                    | Section 2 - What matters to me                                                                                                    |
| Free text field                                                                                                    | This is what I want my whanau and loved ones and healthcare team to know about who I am and what matters to me:                                                                                                    |
| Wherever the form says "Please type here"                                                                                                    | Type free text here                                                                                                    |
| click and type your free text answers                                                                                                    | My cultural, religious and spiritual values, rituals and beliefs:                                                                                                    |
|                                                                                                    |                                                                                                    |
|                                                                                                    |                                                                                                    |
|                                                                                                    | Please type here                                                                                                    |
| Check Boyes                                                                                                    | Please type here                                                                                                    |
| Check Boxes                                                                                                    | Please type here                                                                                                    |
| Check Boxes<br>Click in the boxes to select (tick)                                                                                                    | Please type here Section 2 - What worries me This is what I want my whanau, loved ones and healthcare team to know about what worries me.                                                                                                    |
| Check Boxes<br>Click in the boxes to select (tick)                                                                                                    | Please type here  Section 2 - What worries me  This is what I want my whanau, loved ones and healthcare team to know about what worries me. I worry about:                                                                                                    |
| Check Boxes<br>Click in the boxes to select (tick)<br>If you select a box that requires more detail,<br>a free text box will open for you to type into.                                                                                                    |                                                                                                    |
| Check Boxes<br>Click in the boxes to select (tick)<br>If you select a box that requires more detail,<br>a free text box will open for you to type into.                                                                                                    | Please type here       Section 2 - What worries me         Section 2 - What worries me         This is what I want my whanau, loved ones and healthcare team to know about what worries me.         I worry about:       my loved ones because:         I suffering. To me this means:       suffering. To me this means:                                                                                                    |
| Check Boxes<br>Click in the boxes to select (tick)<br>If you select a box that requires more detail,<br>a free text box will open for you to type into.<br>You can select one, many or all check boxes                                                                                                    |                                                                                                    |
| Check Boxes<br>Click in the boxes to select (tick)<br>If you select a box that requires more detail,<br>a free text box will open for you to type into.<br>You can select one, many or all check boxes                                                                                                    |                                                                                                    |
| Check Boxes<br>Click in the boxes to select (tick)<br>If you select a box that requires more detail,<br>a free text box will open for you to type into.<br>You can select one, many or all check boxes                                                                                                    | Please type here         Section 2 - What worries me         This is what I want my whanau, loved ones and healthcare team to know about what worries me.         I worry about:         my loved ones because:         suffering. To me this means:         Please type here         end being able to talk or communicate.         not being able to talk or communicate.         not doing things such as:                                                          |
| Check Boxes<br>Click in the boxes to select (tick)<br>If you select a box that requires more detail,<br>a free text box will open for you to type into.<br>You can select one, many or all check boxes<br>Radio buttons                                                                                                    |                                                                                                    |
| Check Boxes<br>Click in the boxes to select (tick)<br>If you select a box that requires more detail,<br>a free text box will open for you to type into.<br>You can select one, many or all check boxes<br>Radio buttons                                                                                                    |                                                                                                    |
| Check Boxes<br>Click in the boxes to select (tick)<br>If you select a box that requires more detail,<br>a free text box will open for you to type into.<br>You can select one, many or all check boxes<br>Radio buttons<br>You can only select ONE radio button                                                                         | Please type here         Section 2 - What worries me         This is what I want my whanau, loved ones and healthcare team to know about what worries me.         I worry about:         my loved ones because:         suffering. To me this means:         Please type here         not being able to talk or communicate.         not doing things such as:         I am well.         I am receiving care and treatment for the following:         RESET SELECTION |
| Check Boxes<br>Click in the boxes to select (tick)<br>If you select a box that requires more detail,<br>a free text box will open for you to type into.<br>You can select one, many or all check boxes<br>Radio buttons<br>You can only select ONE radio button<br>Choose reset selection to make both/all                              | Please type here                                                                                                    |
| Check Boxes<br>Click in the boxes to select (tick)<br>If you select a box that requires more detail,<br>a free text box will open for you to type into.<br>You can select one, many or all check boxes<br>Radio buttons<br>You can only select ONE radio button<br>Choose reset selection to make both/all<br>radio buttons empty again | Please type here         Section 2 - What worries me         This is what I want my whanau, loved ones and healthcare team to know about what worries me.         Iworry about:         my loved ones because:         suffering. To me this means:         Please type here         not being able to talk or communicate.         not doing things such as:         I am well.         I am receiving care and treatment for the following:         RESET SELECTION  |
| Check Boxes<br>Click in the boxes to select (tick)<br>If you select a box that requires more detail,<br>a free text box will open for you to type into.<br>You can select one, many or all check boxes<br>Radio buttons<br>You can only select ONE radio button<br>Choose reset selection to make both/all<br>radio buttons empty again | Please type here         Section 2 - What worries me         This is what I want my whanau, loved ones and healthcare team to know about what worries me.         I worry about:         my loved ones because:         suffering. To me this means:         Please type here         not being able to talk or communicate.         not doing things such as:         I am well.         I am receiving care and treatment for the following:         RESET SELECTION |

![](_page_24_Picture_0.jpeg)

| Likert Scale (Or sliding scale)                                                                                                    | Mark along the sca                                         | le what you wo                                | uld want:                |                 |                                      |                                            |                                                                     |
|----------------------------------------------------------------------------------------------------|------------------------------------------------------------|-----------------------------------------------|--------------------------|-----------------|--------------------------------------|--------------------------------------------|---------------------------------------------------------------------|
| , , , , , , , , , , , , , , , , , , ,                                                                                                    | l like to know                                             |                                               |                          |                 |                                      |                                            |                                                                     |
| Indicates how strongly you relate to the options                                                                                                    | onļ                                                        | y the basics                                  | 0 0 0 <mark>(</mark>     |                 | all the details a<br>condition and r | bout my<br>ny treatment R                  | ESET SELECTION                                                      |
| Click the radio button to change y our option<br>or choose reset selection to make all radio<br>buttons empty again                                                                        |                                                            |                                               |                          |                 |                                      |                                            |                                                                     |
| Add a Table Row                                                                                                    | My will and other im                                       | portant things ca                             | in be found:             |                 |                                      |                                            |                                                                     |
|                                                                                                    | Docun                                                      | nent/Item                                     |                          | Where it is     |                                      | No                                         | otes                                                                |
| table                                                                                                    | Please type here                                           |                                               | Please type h            | iere            | $\langle \rangle$                    | Please type here                           | $\bigcirc$                                                          |
| Click the Minus Icon to remove the last added row                                                                                                    | •                                                          |                                               |                          |                 |                                      |                                            |                                                                     |
| You can view the history of changes made to<br>an Advance Care Plan, by clicking on the<br>'History' tab while viewing or editing the<br>Plan.<br>The history shows who made changes, form | Whãnau Tah<br>16 Oct 2017 1<br>Facility: Mangere H<br>view | i Advance (<br>1:27:12 - Debo<br>ealth Centre | Care Plan<br>Irah Ross   | Home            | listory Abc                          | out 💄 Ross, D                              | eborah Logout                                                       |
| where and what time and date changes<br>were made                                                                                                    |                                                            |                                               |                          |                 |                                      |                                            |                                                                     |
| Click on the View button to see exactly what the New entry is and what the old entry was                                                                                                   |                                                            |                                               |                          |                 |                                      |                                            |                                                                     |
| Return to the main SharedCare record by selecting Logout                                                                                                    | Whānau Tah                                                 | i Advance (                                   | Care Plan                | Home H          | listory Abo                          | out 💄 Ross, D                              | eborah Logout                                                       |
| After an Advance Care Plan is saved,                                                                                                    | Home (Me)                                                  | ADMIT, Quick (M                               | rs)                      |                 |                                      | Born 05-Jun-1955 (59v                      | ) Sex Female NHI MAM12S                                             |
| REFRESH the screen by either clicking on any                                                                                                    | All Patients 💌                                             | Address                                       | Phone and en             | nail            |                                      | Allergie                                   | s or alerts not recorded 🛛 👻                                        |
| other menu item or click the F5 button on                                                                                                    | This Patient                                               | Care Team                                     |                          |                 | Current Diagno                       | sis                                        |                                                                     |
| your keybeard                                                                                                    | Recent Activities                                          | Name                                          | Details                  | Role<br>Care Te | Diagnosis Desci                      | ription                                    | Diagnosis<br>Notes                                                  |
| your keyboard                                                                                                    | Care Team                                                  | Eaves, Sam                                    | GP   MedTech - hA Testin | g CMDHB Membe   | r                                    | No records to display.                     |                                                                     |
| You can View or Edit the Plan by clicking on the relevant button in the Workflow window                                                                                                    | Assessments Plans Measurements V Diagnosis Documents       | <                                             | III                      |                 | •                                    |                                            |                                                                     |
|                                                                                                    | Patient Portal Consent                                     | Workflow                                      |                          |                 | Tasks                                |                                            |                                                                     |
|                                                                                                    | Programmes                                                 | Workflow                                      | Status<br>Finalised      | View I Edia     | + Add New                            |                                            | S Refresh                                                           |
|                                                                                                    | Configuration V<br>Add-Ins V                               | Auvance Care Plan                             | 19-Jun-2014              |                 | Due Date<br>13-Jun-20                | Subject Assigne<br>14 my lifestyle George, | d To Created By Status<br>Dipa Kaur, Ruby Open<br>Go to Linked Item |
|                                                                                                    |                                                            | Programmes                                    |                          |                 | Include<br>Completed                 |                                            |                                                                     |
|                                                                                                    |                                                            | + Add New                                     |                          | S Refres        | Tasks                                |                                            |                                                                     |
|                                                                                                    |                                                            | Programme                                     | Program                  | nme Status      | mactive                              |                                            |                                                                     |
|                                                                                                    |                                                            | Shared Care Managem                           | ent Enrolled             | 12-May-2014     |                                      |                                            |                                                                     |

![](_page_25_Picture_0.jpeg)

#### What if there was an Old ACP?

| If there was a previous ACP, it will show in the Workflow window, and will stay there                                                                     | Workflow                                                                                                    |                                                                                                    |                                         |        |                        |                   |
|----------------------------------------------------------------------------------------------------|----------------------------------------------------------------------------------------------------|----------------------------------------------------------------------------------------------------|-----------------------------------------|--------|------------------------|-------------------|
| until a NEW ACP is created                                                                                                    | Workflow                                                                                                    |                                                                                                    | Status                                  |        |                        |                   |
|                                                                                                    | Advance Care Plan                                                                                                    | n (old version)                                                                                                    | Updated<br>26-Jun-2017                  | View   |                        |                   |
|                                                                                                    | Advance Care Plan                                                                                                    | n                                                                                                    | -                                       | Create |                        |                   |
| After refreshing the screen (F5) the OLD<br>ACP will move into the Documents module<br>and will remain there<br>Click the View button to open the Old ACP | Home (Me)     Y       All Patients     Y       This Patient     A       @ Overview     Image: Care Team       Image: Care Team     Image: Care Team       Image: Care Team     Image: Care Team | Patient Documents       Dacument Filter       Category:     Select       Date From:     Image: Comparison of the select of the select of | Added By:<br>Date To:<br>Desc Contains: | Select | Category<br>Assessment | Filer Clear Filer |

# How Do I Give Patients' Access to their Portal, Measurements and Resources?

| Patient Portal, Measurements,                                                                                                    | Whānau Tahi                                                                                                    | ADAMSON, Sally Born                                                                                                    | TEST<br>12-Sep-1954 (68y 2m) Gender<br>Known Allergies or J | Female                                                                                                    |                     | NHI HAX1736            | Ka<br>Settings Help User Manual Abo                                                                | <b>Laur, Ruby</b><br>out Log Out |
|----------------------------------------------------------------------------------------------------|----------------------------------------------------------------------------------------------------|----------------------------------------------------------------------------------------------------|-------------------------------------------------------------|----------------------------------------------------------------------------------------------------|---------------------|------------------------|----------------------------------------------------------------------------------------------------|----------------------------------|
| <ul> <li>Check the box and enter patients personal email address</li> <li>Select measurements you wish the patient to be able to view and add from within the portal</li> <li>Select the Resources from the library you wish to make</li> </ul> | Whanau Tahi<br>Nuae (ba)   A Patera<br>Control Control C | Patient Web Pertal Access New York access multiple for the patient 7 New York access multiple for the patient 7 New York access the patient 1 New York access the patient 1 Patient Web Pertal Resourcess Tak due items the must be accessible in the patient partal Patient Web Pertal Resources | Koam Altergies et A                                         | Nerge Concernent of Concernent of Concernent | Cpinney free (P(f)) | Ministry United States | Serup Nij CorReal And<br>Igaar Fard Adres<br>(gaar Fard Adres)<br>(Pre-<br>Sery<br>(Sery<br>(Sers) | ot Log Dat                       |
| available to your patient via the portal                                                                                                    | Adéles *                                                                                                    |                                                                                                    | Egglar Disother                                             |                                                                                                    |                     |                        |                                                                                                    | Sne                              |

#### How Do I Opt-in for Messaging with Patients?

#### **Patient Messaging**

- Enable patient messaging via settings on the top right of your menu bar
- Select My Message Access Settings
- Select patient or multiple patients with portal access that you agree to message with and save

![](_page_25_Figure_10.jpeg)

![](_page_26_Picture_0.jpeg)

| ٠ | Messaging enabled                                                                                          |  |
|---|----------------------------------------------------------------------------------------------------|--|
| • |                                                                                                    |  |
| • | Similarly messaging for patients can<br>be removed by highlighting patient<br>and selecting opposite arrow |  |